# サイト構築ハンズオン

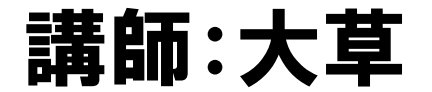

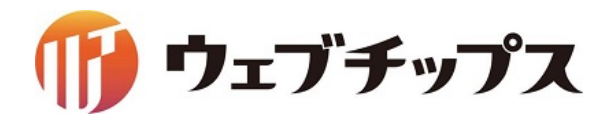

## シラサギの基本操作 開発環境

# https://github.com/shirasagi/ss-vagrant Vagrant環境のシラサギを起動してください

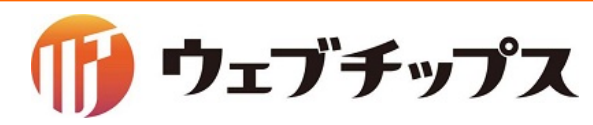

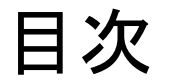

- 1. シラサギの基本操作
- 2. フォルダーの作成
- 3. 記事ページの作成
- 4. パーツの作成
- 5. レイアウトの作成
- 6. 表示の調整
- 7. 補足
- 8. 課題

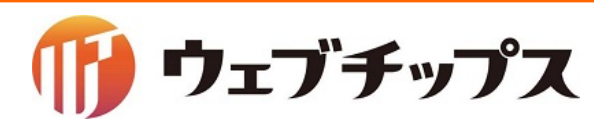

## シラサギの基本操作 開発環境 管理画面

# localhost:3000/.mypage

| ③ SHIRASAGI      |            |  |  |
|------------------|------------|--|--|
| ーログイン            | ver. 1.2.0 |  |  |
| ユーザーIDまたはメールアドレス |            |  |  |
| sys              |            |  |  |
| ••••             |            |  |  |
| ログイン             |            |  |  |
|                  |            |  |  |

# 公開画面の末尾に「/.mypage」をつけると管理画面になります。

# ID:sys/パスワード:pass でログインお願いします。

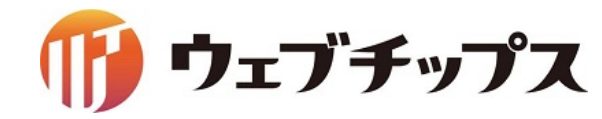

#### シラサギの基本操作 サイトー覧

#### マルチテナントに対応しているので、まずサイト一覧が表示されます。

| 炎 SHIRASAGI    | 🔅 サイト管理 👥 グループ 🔽 メール                             |
|----------------|--------------------------------------------------|
| 兄 メッセージ        | ひょう ひょう ひょう ひょう ひょう ひょう ひょう ひょう ひょう ひょう          |
| ・ ファイル ・ アカウント | 自治体サンプル<br>http://demo.ss-proj.org/              |
| 🖌 システム設定       | 企業サンプル<br>http://company.demo.ss-proj.org/       |
|                | 子育て支援サンプル<br>http://childcare.demo.ss-proj.org/  |
|                | オープンデータサンプル<br>http://opendata.demo.ss-proj.org/ |

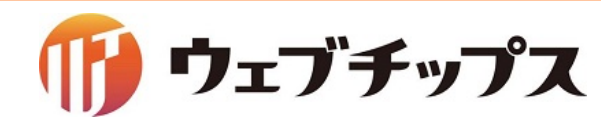

# シラサギの基本操作 管理画面サイトトップの画面構成

#### サイト内のメインメニューは下記で構成されています。

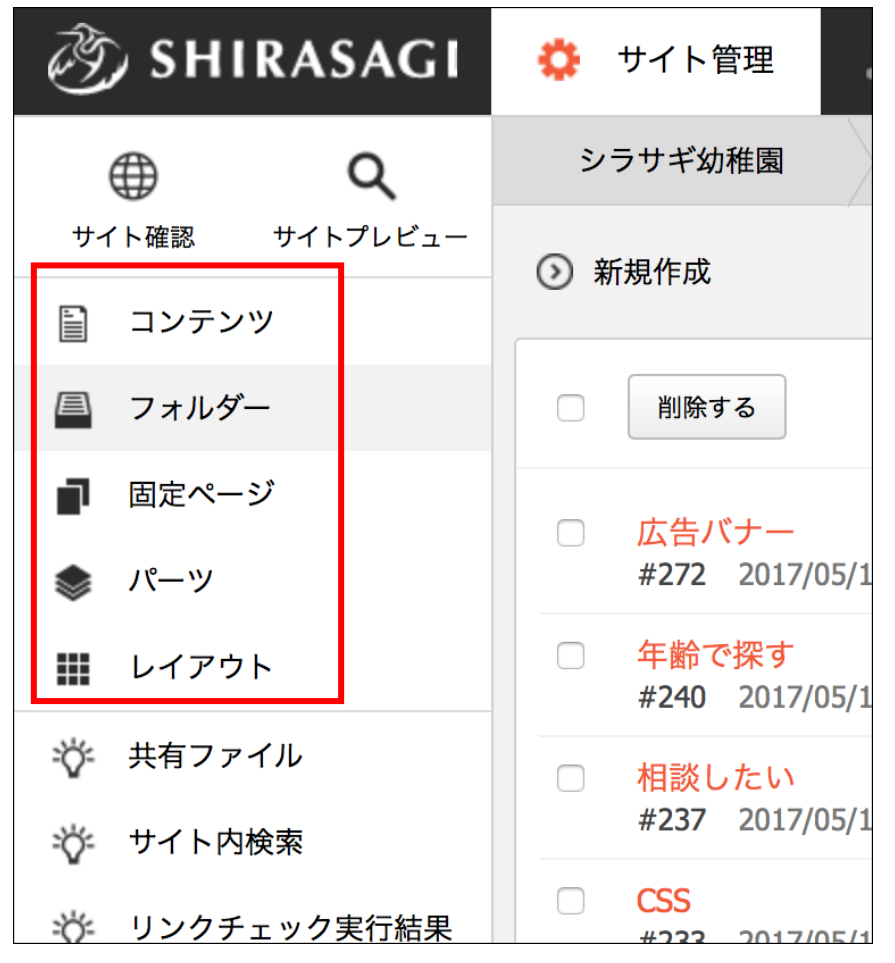

#### ・コンテンツ

利用頻度の高いフォルダーをショートカットとして登録します。

・フォルダー
 サイトは「フォルダー」による階層構造で管理します。

#### ・固定ページ

現在開いている「フォルダー」にある固定ページを表示します。

#### ・パーツ

レイアウトに配置するHTMLの部品を「パーツ」で管理します。

・レイアウト
 ページ会け

ページ全体のレイアウトをHTMLで作成し、管理します。

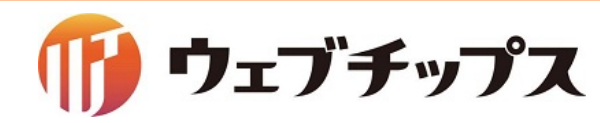

子育て支援サンプル
 フォルダー構成を意識した作り
 になっており、サンプルサイト
 として使いやすい作りとなっている。

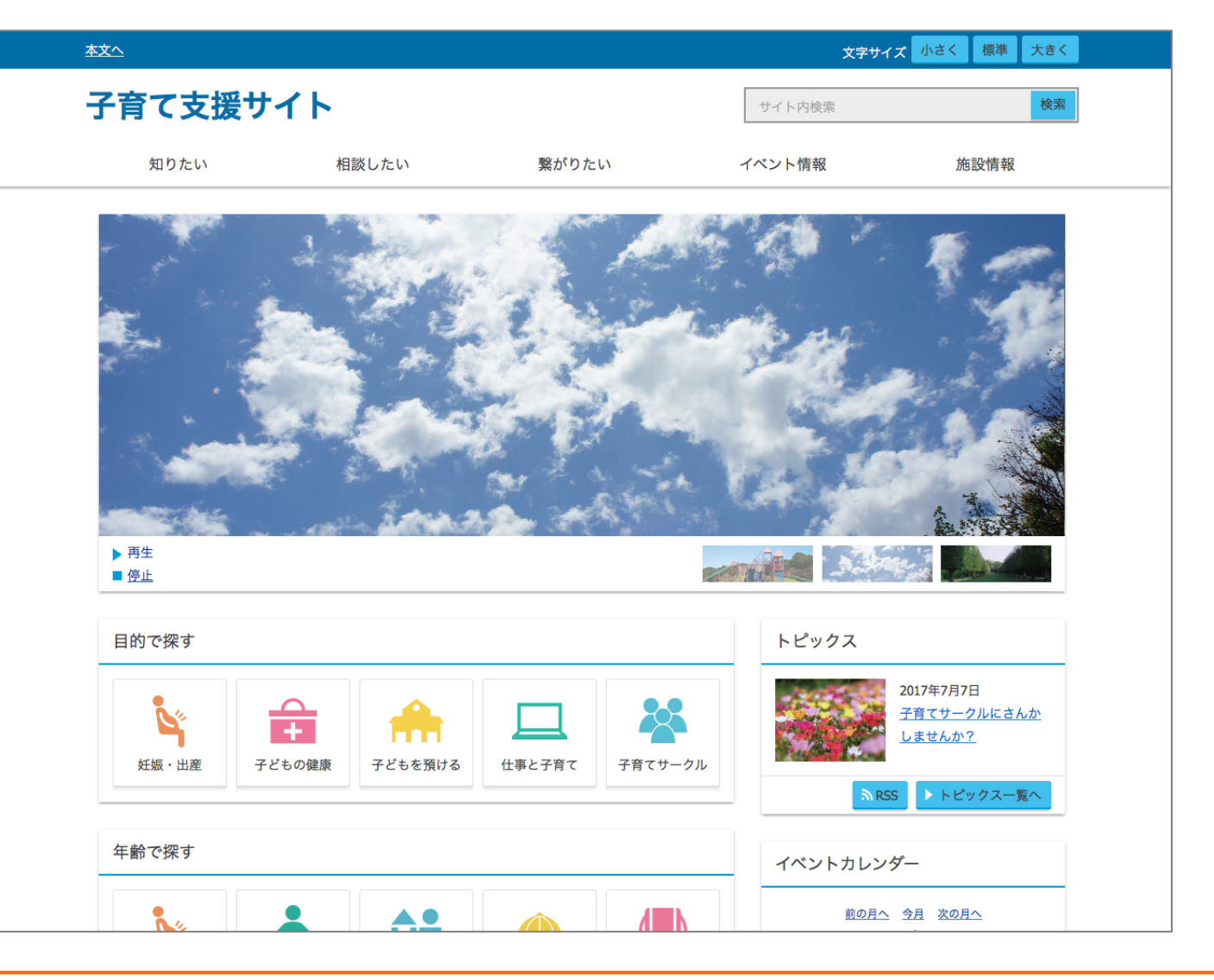

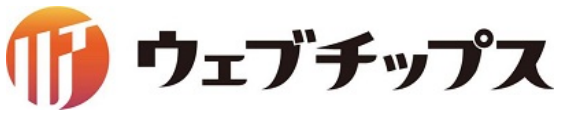

シラサギの基本操作 構成イメージ

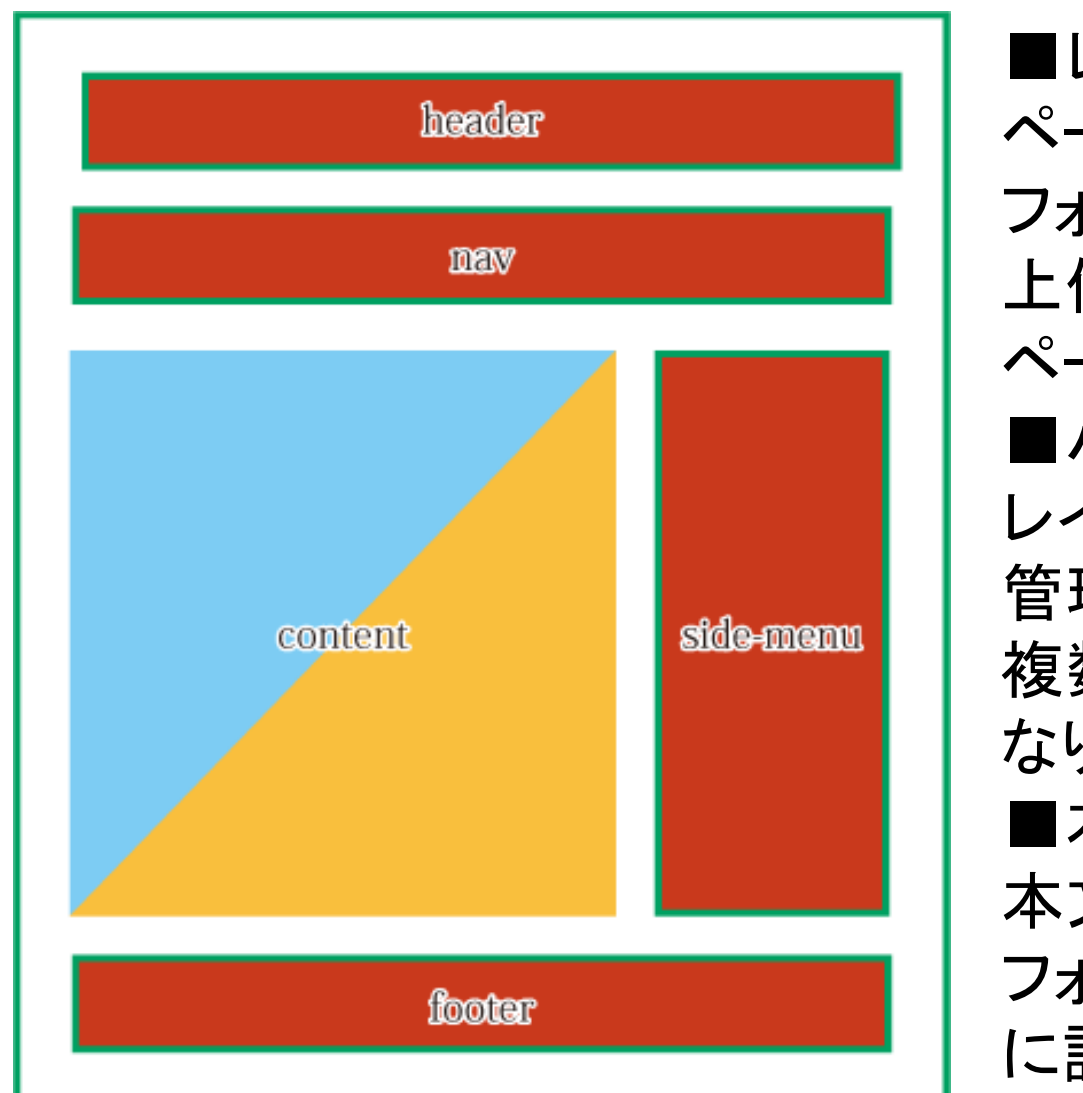

■レイアウト ページ全体のレイアウトをHTMLで作成し、管理します。 フォルダー、ページ単位で設定ができます。 上位のフォルダーにレイアウトを設定している場合は、 ページ作成時に自動で同じレイアウトが設定されます。 ■パーツ レイアウトに配置するコンテンツをパーツという部品で 管理します。 複数のレイアウトで共用することで管理が非常に楽に なります。 ■本文(フォルダー、固定ページ) 本文欄はページ作成時に入力した内容が表示されます。 フォルダートップページ(index.html)はフォルダー作成時 に設定したフォルダ属性に応じた内容が表示されます。

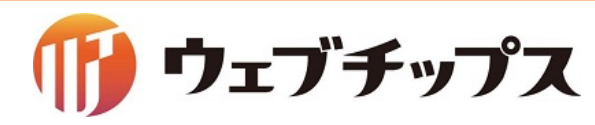

ハンズオン最終完成画面トップページ

パーツ追加後のトップ画面

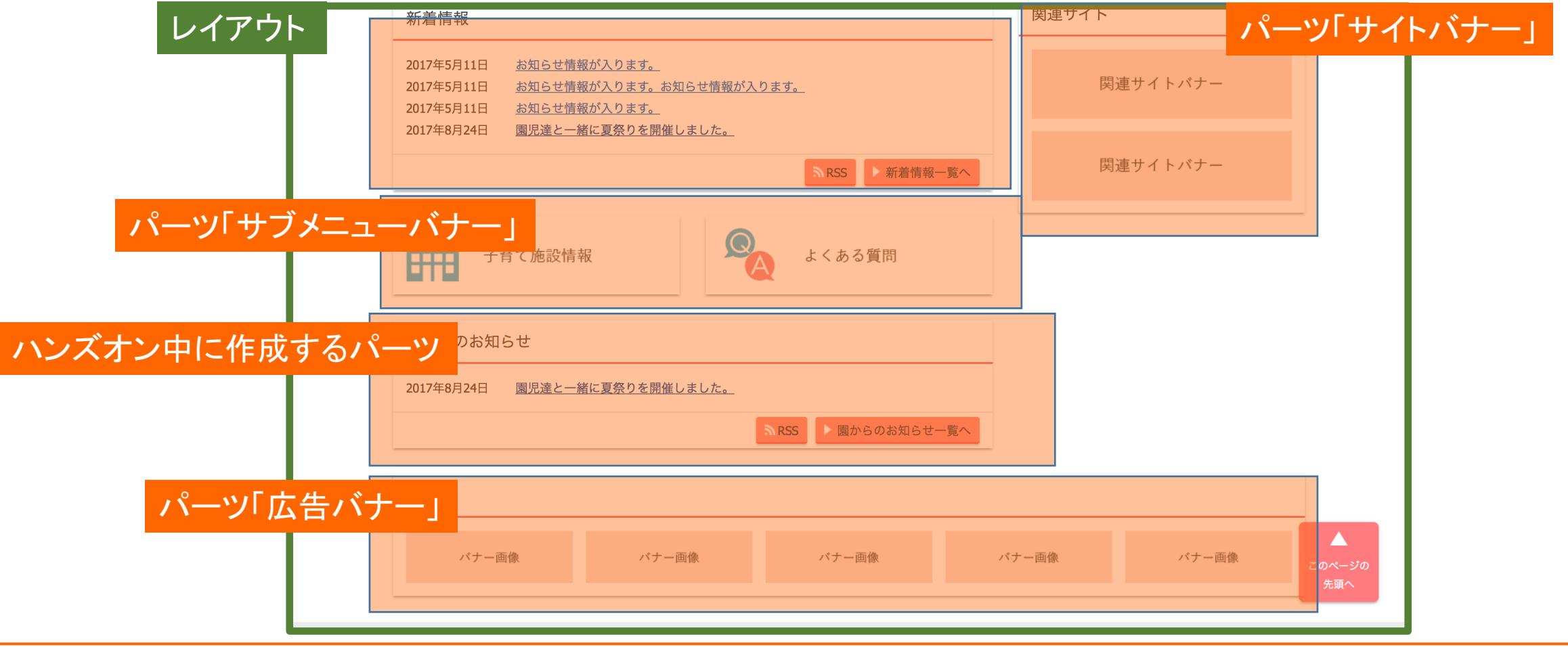

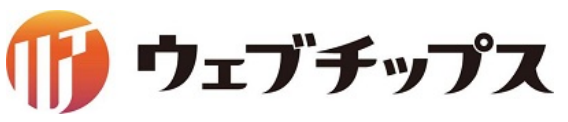

ハンズオン最終完成画面 フォルダー

| パーツ      | 「ヘッダー」               |           |       |    | 1 ^ | ーツ「ヘッダー」                                                |              |       |    |
|----------|----------------------|-----------|-------|----|-----|---------------------------------------------------------|--------------|-------|----|
| 子        | 育て支援サ                | イト        |       | E  |     | 子育て支援サ                                                  | イト           |       |    |
|          | 知りたい                 | 相談したい     | 繋がりたい | イヘ |     | 知りたい                                                    | 相談したい        | 繋がりたい | 71 |
| <u> </u> | <u>ップ</u> > 園からのお知らせ |           |       |    |     | <u>トップ</u> > <u>園からのお知らせ</u> >                          | 行事の様子        |       |    |
| B        | 園からのお知らせ             |           |       |    |     | 行事の様子                                                   |              |       |    |
| 本文       | 行事の権                 | <b>兼子</b> | お知らせ  |    | 7   | <mark>本文</mark><br>2017年8月24日<br><u>園児達と一緒に夏祭りを開催</u> し | <u>」ました。</u> |       |    |
| レイア      | ウト                   |           |       |    |     | レイアウト                                                   |              |       |    |

ウェブチップス

フォルダー

ハンズオン最終完成画面 記事ページ

記事画面

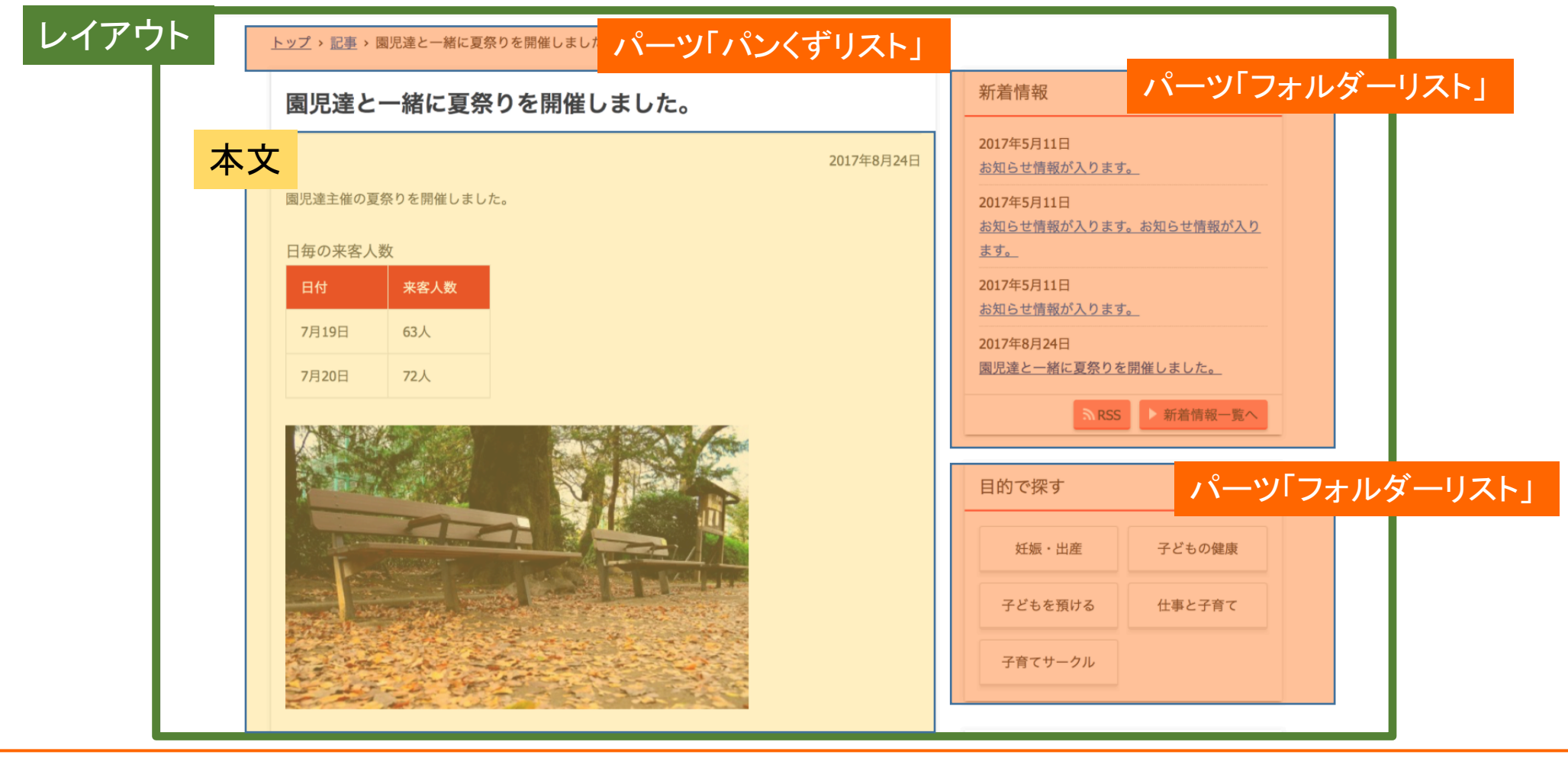

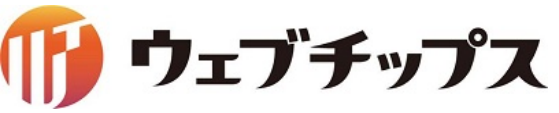

# シラサギの基本操作 サイト名、地図設定の変更

#### サイト名を「シラサギ幼稚園」に変更し、地図を利用できるようにします。

| 资 SHIRASAGI                                             | 🔅 サイト管理 💵 グループ 💟 メール                                             | 澎, SHIRASAGI   | 🔅 サイト管理 👥 グループ 🔽 メール    |
|---------------------------------------------------------|------------------------------------------------------------------|----------------|-------------------------|
| ⊕Q                                                      | 子育て支援サンプル コンテンツ                                                  | Ğ              |                         |
| サイト確認 サイトプレビュー                                          |                                                                  | <b>⊕ Q</b>     | 子育て支援サンプルサイト情報          |
| コンテンツ                                                   |                                                                  | サイト確認 サイトプレビュー |                         |
| 🗐 フォルダー                                                 | 記事<br>#268 2017/05/11 11:50 docs 記事 公開中                          | サイト設定          | ◎ 編集する                  |
| <ul> <li>■ 固定ページ</li> <li>▲ パーツ</li> </ul>              | よくある質問記事<br>#269 2017/05/11 11:50 docs FAQ 公開中                   | ③ サイト情報        | ┃基本情報                   |
| <ul> <li>・・・・・・・・・・・・・・・・・・・・・・・・・・・・・・・・・・・・</li></ul> | <mark>お問い合わせ</mark><br>#293 2017/05/11 11:50 inquiry メールフォーム 公開中 | ③ グループ         | <b>サイト名</b> 子育て支援サンプル   |
| ☆ 共有ファイル                                                | 施設一覧                                                             | ③ ユーザー         |                         |
| ざ サイト内検索                                                | #291 2017/05/11 11:50 list 施設 公開中                                | 極限/ロール         | ホスト名 childcare          |
| *************************************                   |                                                                  | ③ ワークフロー       |                         |
| ・ サイト設定                                                 |                                                                  | ③ メンバー         | ドメイン 192.168.33.11:3000 |
|                                                         |                                                                  | ③ お知らせ         |                         |
|                                                         |                                                                  | の テンプレート       | サブディレクトリ                |

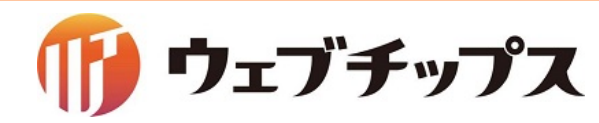

シラサギの基本操作 サイト名、地図設定の変更

| 🔅 サイト管理 🔐   | グループ 💟 メール         |         |             |                 |
|-------------|--------------------|---------|-------------|-----------------|
| 子育て支援サンプル   | サイト情報              |         |             |                 |
| ③ 詳細へ戻る     |                    | 地図設定    |             |                 |
| 基本情報        |                    |         |             |                 |
| サイト名 👔      | 子育て支援サンプル          | 地図API 😧 | Googleマップ ♦ | Open LayersI-发史 |
| +7190       |                    | API‡- 😧 |             |                 |
|             | childcare          |         |             |                 |
| ドメイン 🕜      | 192.168.33.11:3000 |         |             |                 |
| サブディレクトリ 😢  |                    |         |             |                 |
| HTTPS 👔     | 無効 ◆               |         |             |                 |
| マイページスキーム ? | http 💠             |         |             |                 |
| マイページドメイン 😮 |                    |         |             |                 |
|             |                    |         |             |                 |

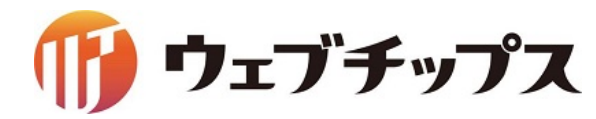

# シラサギの基本操作 サイト名、地図設定の変更

| 🧭 SHIRASAGI                   | 🔅 サイト管理   | 👥 グループ 💟 メール G     |
|-------------------------------|-----------|--------------------|
| ⊕ Q                           | シラサギ幼稚園   | サイト情報              |
| サイト確認 サイトプレビュー                | ◎ 編集する    |                    |
| サイト設定                         |           |                    |
| ⊙ サイト情報                       | 基本情報      |                    |
| ③ グループ                        |           |                    |
| ③ ユーザー                        | サイト名      | シラサギ幼稚園            |
|                               | ホストタ      | childcare          |
| ③ ワークフロー                      | 100 F     |                    |
| ③ メンバー                        | ドメイン      | 192.168.33.11:3000 |
| ③ お知らせ                        |           |                    |
| ③ テンプレート                      | サブディレクトリ  |                    |
| <ul><li>③ Theme切り替え</li></ul> | HTTPS     | 411 2h             |
| ③ ソースクリーニング                   | niira     | 20 m               |
| ③ 本文レイアウト                     | マイページスキーム | http               |
| ⑦ ページ検索                       |           |                    |
| ○ 郵便番号                        | マイページドメイン |                    |
| ④ 単語置換辞書                      |           |                    |

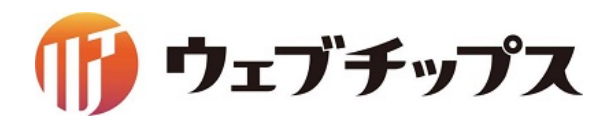

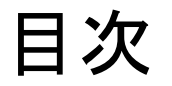

- 1. シラサギの基本操作
- 2. フォルダーの作成
- 3. 記事ページの作成
- 4. パーツの作成
- 5. レイアウトの作成
- 6. 表示の調整
- 7. 補足
- 8. 課題

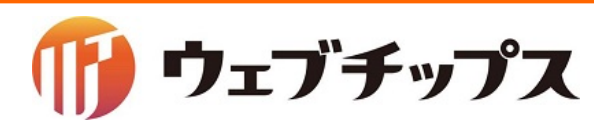

#### シラサギの基本操作 フォルダーの作成

フォルダーを作成します。

配下のカテゴリーフォルダーの一覧を表示するカテゴリー/カテゴリーリスト、 ページの一覧を表示するカテゴリー/ページリストを作成します。

シラサギには他にもフォルダー属性によって様々な画面を自動生成することができます。

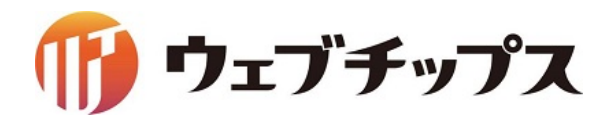

シラサギの基本操作 フォルダーの作成

完成形のフォルダー

1. 園からのお知らせ カテゴリー/カテゴリーリスト

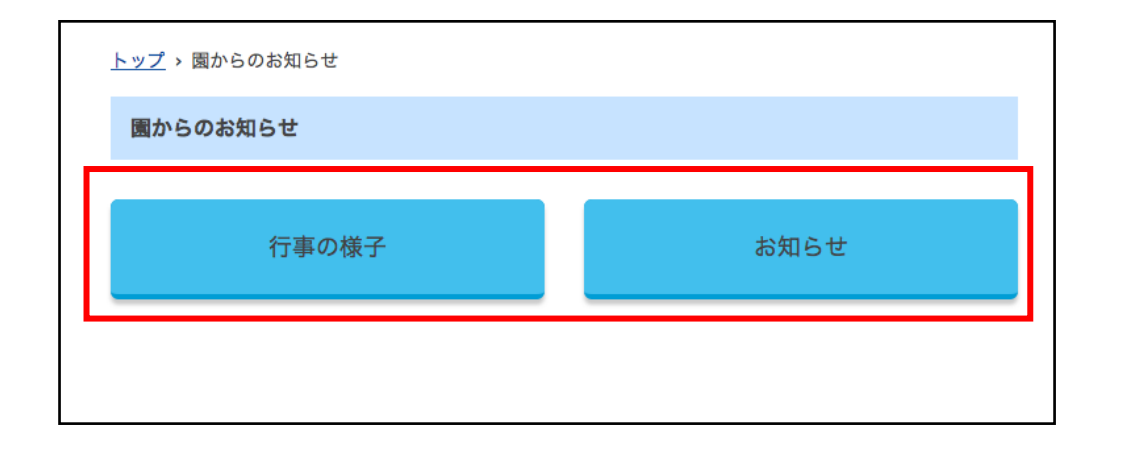

| 2. お知らせ | 3. 行事の様子 |
|---------|----------|
| カテゴリー   | /ページリスト  |

| <u>トップ</u> > <u>園からのお知らせ</u> > 行事の様子 |  |   |
|--------------------------------------|--|---|
| 行事の様子                                |  |   |
|                                      |  | ٦ |
|                                      |  |   |
|                                      |  |   |
|                                      |  |   |

フォルダー内のカテゴリーフォルダーが表示されます。

該当するカテゴリーが設定されたページはないので、 何も表示されていない状態です。

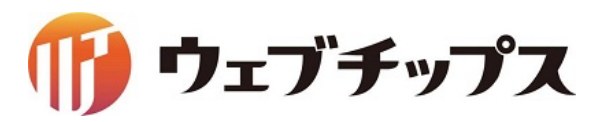

シラサギの基本操作 フォルダーの作成

#### フォルダー属性、カテゴリー/カテゴリーリストのフォルダを作成します。

| 🤭 SHIRASAGI    | 🔅 サイト管理 💵 グループ 💟 メール                                                   |                               |
|----------------|------------------------------------------------------------------------|-------------------------------|
| ⊕ Q            | シラサギ幼稚園 フォルダー                                                          | シラサギ幼稚園 フォルダー                 |
| サイト確認 サイトプレビュー | ② 新規作成                                                                 | ③ 詳細へ戻る ③ 一覧へ戻る               |
| 自 コンテンツ        |                                                                        | ┃基本情報                         |
| 🗐 フォルダー        | 削除する                                                                   | フォルダー属性 🚱 カテゴリー/カテゴリーリスト 変更する |
| ■ 固定ページ        | ○ 広告バナー                                                                | タイトル 🕃 園からのお知らせ               |
| 象 パーツ          | #272 2017/05/11 11:50 ads 広告管理 公開中                                     | 一覧用タイトル ?                     |
| ₩ レイアウト        | <ul> <li>年齢で探す</li> <li>#240 2017/05/11 11:50 age カテゴリー 公開中</li> </ul> | フォルダー名 😢 notice               |
| 🎸 共有ファイル       | □ 相談したい                                                                | <b>レイアウト </b> フォルダーリスト        |
| 🎸 サイト内検索       | #237 2017/05/11 11:50 consultation カテゴリー 公開中                           |                               |

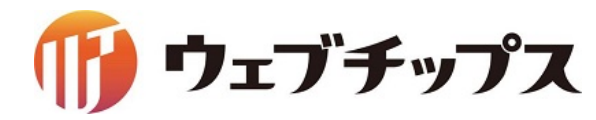

シラサギの基本操作 フォルダーの作成

#### フォルダー属性、カテゴリー/ページリストのフォルダを作成します。

| 🔅 サイト管理 🕺 グループ 💟 メール 🖓 政策課 シス・                     | SHIRASAGI SHIRASAGI |
|----------------------------------------------------|----------------------------------------------------------------------------------------------------|
| シラサギ幼稚園 園からのお知らせ                                   |                                                                                                    |
| ③ 編集する ○)移動する ○)複製する ○)分割する ○)統合する ○)削除する ○)一覧へ戻る  | サイト確認 サイトプレビュー                                                                                                    |
| ┃基本情報                                              | カテゴリー >                                                                                                    |
| フォルダー属性 カテゴリー/カテゴリーリスト                             | ③ カテゴリー □ 削除する                                                                                                    |
| タイトル 園からのお知らせ                                      | □ コンテンツ     ○ 上の階層へ                                                                                                    |
| 一覧用タイトル                                            | ■ フォルダー                                                                                                    |
| フォルダー名 notice                                      | ■ 固定ページ                                                                                                    |
| http://192.168.33.11:3000/notice/(PCプレビュー 携帯プレビュー) | パーツ                                                                                                    |
| <mark>レイアウト</mark> フォルダーリスト                        | ₩ レイアウト                                                                                                    |

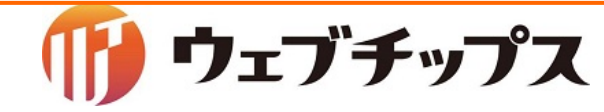

シラサギの基本操作 フォルダーの作成

#### フォルダー属性、カテゴリー/ページリストのフォルダを作成します。

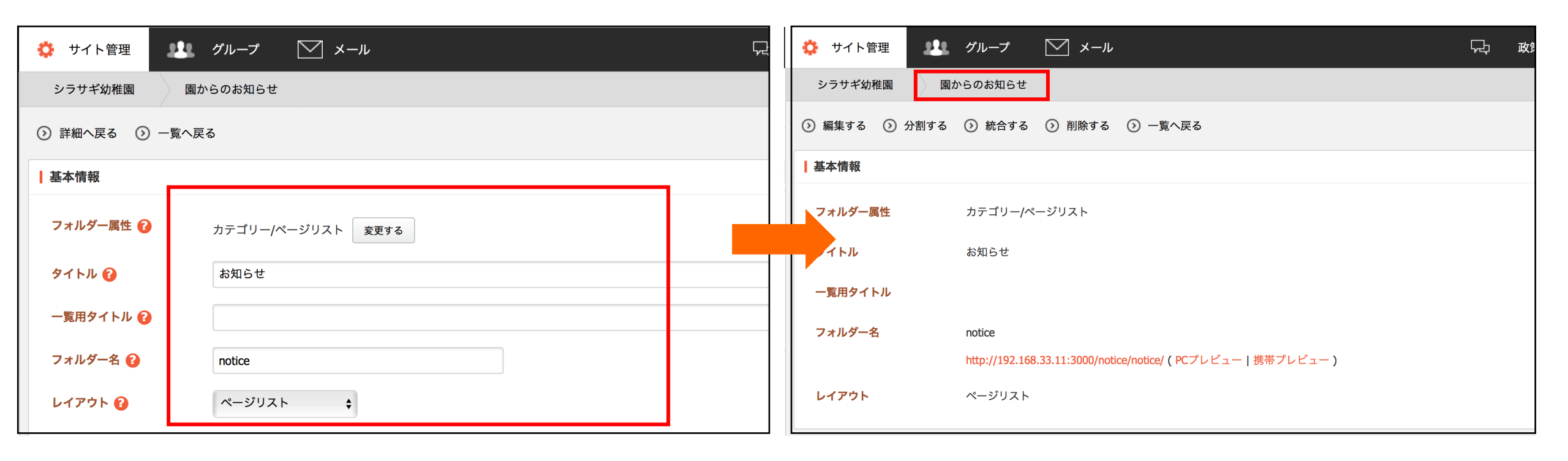

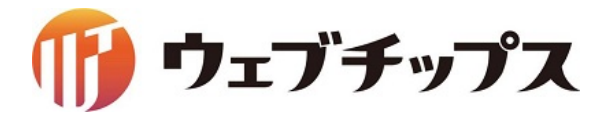

シラサギの基本操作 フォルダーの作成

#### フォルダー属性、カテゴリー/ページリストのフォルダを作成します。

| 🧭 SHIRASAGI    | 🔅 サイト管理 👥 グループ 💟 メール                           |                             | ₩. |
|----------------|------------------------------------------------|-----------------------------|----|
| <b>⊕</b> α     | シラサギ幼稚園 園からのお知らせ                               | シラサギ幼稚園 園からのお知らせ            |    |
| サイト確認 サイトプレビュー | ⊙ 新規作成                                         | ③ 詳細へ戻る ③ 一覧へ戻る             |    |
| カテゴリー >        |                                                | 基本情報                        |    |
| ⊙ カテゴリー        | 削除する                                           | フォルダー属性 2 カテブリー/ページリスト 変更する |    |
| コンテンツ          | ○ 上の階層へ                                        |                             |    |
| 🖴 フォルダー        | □ お知らせ                                         |                             |    |
| ■ 固定ページ        | # <b>343</b> 2017/08/29 10:08 notice カテゴリー 公開中 | 一覧用タイトル 🕜                   |    |
| 象 パーツ          |                                                | フォルダー名 😮 event              |    |
| 🚻 レイアウト        |                                                | レイアウト 🚱 ページリスト 💠            |    |
| •              |                                                |                             |    |

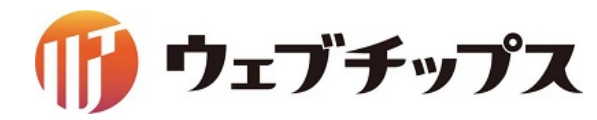

シラサギの基本操作 フォルダーの作成

プレビューでの確認

詳細画面の入り方とプレビューでのサ イト確認方法を説明しますので、パンく ずリストをクリックしてください。

| 🔅 サイト管理    | 😃 グループ         | ✓ メ−ル                                       | 、<br>、<br>、<br>、<br>政策 |
|------------|----------------|---------------------------------------------|------------------------|
| シラサギ幼稚園    | 園からのお知らせ       |                                             |                        |
| ◎ 編集する ○ 分 | 割する 🕟 統合する     | - ② 削除する ③ 一覧へ戻る                            |                        |
| ┃基本情報      |                |                                             |                        |
| フォルダー属性    | カテゴリー/ベ        | ージリスト                                       |                        |
| タイトル       | 行事の様子          |                                             |                        |
| 一覧用タイトル    |                |                                             |                        |
| フォルダー名     | event          |                                             |                        |
|            | http://192.168 | i.33.11:3000/notice/event/(PCプレビュー 携帯プレビュー) |                        |
| レイアウト      | ページリスト         |                                             |                        |

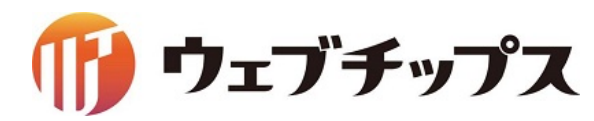

## シラサギの基本操作 フォルダーの作成

# パンくずリストと、フォルダー設定をクリックすることで、詳細ページに戻ることができます。

| ③ SHIRASAGI    |                                                  | Ç₽ |
|----------------|--------------------------------------------------|----|
| ⊕ Q            | シラサギ幼稚園 園からのお知らせ                                 |    |
| サイト確認 サイトプレビュー | ◎ 新規作成                                           |    |
| カテゴリー >        |                                                  |    |
| ⊙ カテゴリー        | □  Ⅲ除する ポップアップでの表示は                              |    |
| 🖹 コンテンツ        | ○ Longe A                                        |    |
| 📓 フォルダー        | □ □ 行事の様子                                        |    |
| ■ 固定ページ        | #345 2017/08/29 10:29 event カテゴリー 公開中 詳細を見る      |    |
| パーツ            | □ お知らせ<br>#343_2017/08/29_10:09_potice_カテゴリー 公開中 |    |
| ■ レイアウト        | #345 2017/08/29 10.08 Houce ガナゴ 9 二 公開中<br>  除する |    |
|                | 公開画面を見る                                          |    |
| g sand we      | PCプレビュー                                          |    |
| 🖌 取り込みページ      | 携帯プレビュー                                          |    |
| フォルダー書き出し      |                                                  |    |

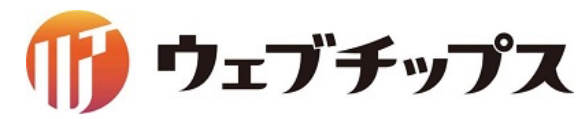

#### シラサギの基本操作 フォルダーの作成

プレビュー

シラサギは静的HTMLの書き出しに対応しています。 シラサギ導入時に設定した定期実行のタイミングでHTMLが書き出されますので、管理画 面内で変更した内容は公開画面には即時反映されません。 (通常は15分に1回の書き出しを設定) 公開画面とは別にプレビューを設け ていますので、サイト構築中このプレ ビューより更新の即時確認を行いま す。

※後ほど説明するページ自体は 保存時に書き出されます。

| $\oplus$       | Q        | シラサギ幼稚園       | 園からのお知らせ                                            |
|----------------|----------|---------------|-----------------------------------------------------|
| サイト確認          | サイトプレビュー | ③ 編集する ○ 移動する | る 📀 複製する 📀 分割する 📀 統合する 📀 削除する 📀 一                   |
| カテゴリー          | >        |               |                                                     |
| ③ カテゴ!         | u—       | ┃基本情報         |                                                     |
| 🗎 コンテン         | ש        | フォルダー属性       | カテゴリー/カテゴリーリスト                                      |
| <i>■</i> フォルダ- | _        | タイトル          | 園からのお知らせ                                            |
| ■ 固定ページ        | ジ        |               |                                                     |
| 🌲 パーツ          |          | 一覧用タイトル       |                                                     |
| 🔛 レイアウ         | ۲        | フォルダー名        | notice                                              |
| 🖌 フォルダ-        | 一設定      |               | http://192.168.33.11:3000/notice/ PCプレビュー 携帯プレビュー ) |

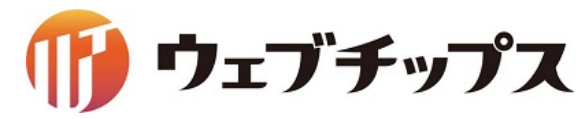

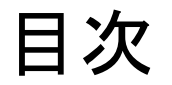

- 1. シラサギの基本操作
- 2. フォルダーの作成
- 3. 記事ページの作成
- 4. パーツの作成
- 5. レイアウトの作成
- 6. 表示の調整
- 7. 補足
- 8. 課題

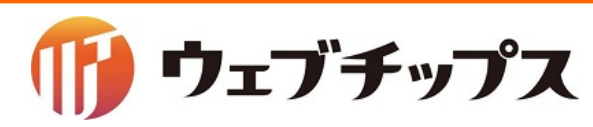

記事ページを作成 シラサギには固定ページ以外にも、イベントページや記事ページなどもあります。

サンプルデータでは「記事」というフォルダー内で管理されているものが記事ページとなります。

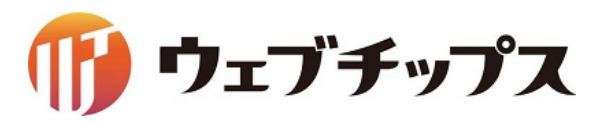

シラサギの基本操作 記事ページの作成

記事の作成をするためにルート階層に戻ります。

管理画面上部のサイト管理をク リックすることでルート階層に戻る ことができます。

| ③ SHIRASAGI    | 🔅 サイト管理 💴 グループ 💟 メール                                              |  |  |  |
|----------------|-------------------------------------------------------------------|--|--|--|
| ⊕ Q            | シラサギ幼稚園 フォルダー                                                     |  |  |  |
| サイト確認 サイトプレビュー |                                                                   |  |  |  |
| コンテンツ          | ③ 新規作成                                                            |  |  |  |
| 🖴 フォルダー        | □ 削除する                                                            |  |  |  |
| ■ 固定ページ        | □ 広告バナー                                                           |  |  |  |
| 🌲 パーツ          | #272 2017/05/11 11:50 ads 広告管理 公開中                                |  |  |  |
| ₩ レイアウト        | <ul> <li>年齢で探す<br/>#240 2017/05/11 11:50 age カテゴリー 公開中</li> </ul> |  |  |  |
| ☆ 共有ファイル       | □ 相談したい                                                           |  |  |  |
| ***・サイト内検索     | #237 2017/05/11 11:50 consultation カテゴリー 公開中                      |  |  |  |

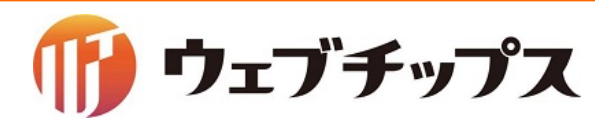

シラサギの基本操作 記事ページの作成

記事ページ公開画面

#### カテゴリーチェックされたページ リストの表示画面

| 園児達と一緒に夏祭りを開催しました。                   | <b></b>                                                                                                    |                                      |            |
|--------------------------------------|----------------------------------------------------------------------------------------------------|--------------------------------------|------------|
| 2017年8月24日                           | 2017年5月11日<br>お知らせ情報が入ります。_                                                                                                    |                                      | _          |
| 園児達主催の夏祭りを開催しました。                    | 2017年5月11日<br>お知らせ情報が入ります。お知らせ情報が入り                                                                                                    | 子育て支援サイト                             |            |
| 日ごとの来客人数<br>日付 来客人数                  | <u>ます。</u><br>2017年5月11日<br>お知らせ情報が入ります。                                                                                                    | 知りたい 相談したい 繋がりたい                     | <u>۲</u> ^ |
| 7月19日     63人       7月20日     72人    | SOALS CINHAR / 100 / Soals / Soals | <u>トップ</u> > <u>園からのお知らせ</u> > 行事の様子 |            |
|                                      | 目的で探す                                                                                                    | 行事の様子                                |            |
|                                      | 妊娠・出産     子どもの健康       子どもを預ける     仕事と子育て                                                                                                    | 2017年8月24日<br>園児達と一緒に夏祭りを開催しました。     |            |
|                                      | 子育てサークル                                                                                                    |                                      |            |
| <u>シラサギ幼稚園夏祭り概要.pdf (PDF 15.8KB)</u> | 年齢で探す<br>このページの<br>先頭へ<br>妊娠中 0歳児(赤ちゃん)                                                                                                    |                                      |            |

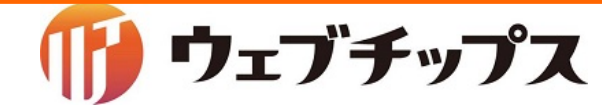

#### 記事ページの作成

| 🤣 SHIRASAGI                                                                                                    | 🔅 サイト管理 👥 グループ 💟 メール                                | ② SHIRASAGI                                                                                                    |
|----------------------------------------------------------------------------------------------------|-----------------------------------------------------|----------------------------------------------------------------------------------------------------|
| <b>⊕ ଦ</b>                                                                                                    | シラサギ幼稚園 コンテンツ                                       |                                                                                                    |
| サイト確認 サイトプレピュー                                                                                                    | コンテンツ                                               | サイト確認     サイトプレビュー       ③ 新規作成     ③ ダウンロード       記事     >                                                              |
| <ul> <li>■ コンテンツ</li> <li>■ フォルダー</li> <li>■ 固定ページ</li> <li>▲ パーツ</li> <li>■ パーツ</li> <li>□ コンテンツ</li> <li>□ コンテンツ</li> <li>□ 記事<br/>#269 2017/05/11 11:50 docs 記事 公開中</li> <li>▲ くある質問記事<br/>#269 2017/05/11 11:50 docs FAQ 公開中</li> </ul> |                                                     | <ul> <li>シ 記事ページ</li> <li>別除する</li> </ul>                                                                                |
|                                                                                                    |                                                     | <ul> <li>⑦ 求公開</li> <li>③ 非公開</li> <li>○ 上の階層へ</li> </ul>                                                                |
|                                                                                                    |                                                     | <ul> <li>② 承認         ③ 依頼されたもの         ③ 依頼されたもの         #91 2017/05/11 11:50 page4.html 記事 公開中     </li> </ul>         |
| ₩ レイアウト                                                                                                    | お問い合わせ<br>#293 2017/05/11 11:50 inquiry メールフォーム 公開中 | <ul> <li>③ 申請したもの</li> <li>お知らせ情報が入ります。</li> <li>#90 2017/05/11 11:50 page3.html 記事 公開中</li> </ul>                       |
| ☆ 共有ファイル                                                                                                    | 施設一覧<br>#291 2017/05/11 11:50 list 施設 公開中           | コンテンツ                お知らせ情報が入ります。お知らせ情報が入ります。                 マォルダー               #89 2017/05/11 11:50 page2.html 記事 公開中 |

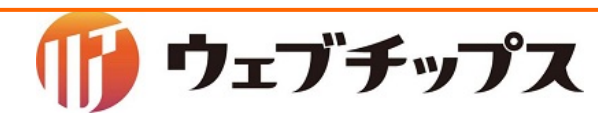

シラサギの基本操作 記事ページの作成

#### 記事ページの作成本文

| 🔅 サイト管理  🔱     | グループ 💟 メール 🖓       | 本文                                                           |
|----------------|--------------------|--------------------------------------------------------------|
| シラサギ幼稚園記:      | 事                  |                                                              |
| ◎ 詳細へ戻る ◎ 一覧へ見 | हुठ                | B I S   I <sub>x</sub> ] : : : : : : : : : : : : : : : : : : |
| 基本情報           |                    | 園児達主催の夏祭りを開催しました。                                            |
| タイトル 😧         | 園児達と一緒に夏祭りを開催しました。 |                                                              |
| 一覧用タイトル 😮      |                    |                                                              |
| ファイル名 😮        | 入力する               |                                                              |
| レイアウト 👔        | 記事ページ              |                                                              |
| 並び順 🕜          | 0                  |                                                              |
| 排他制御           |                    |                                                              |

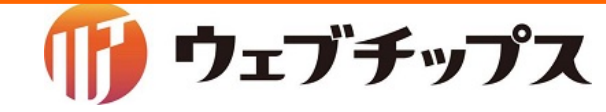

記事ページの作成 テーブル

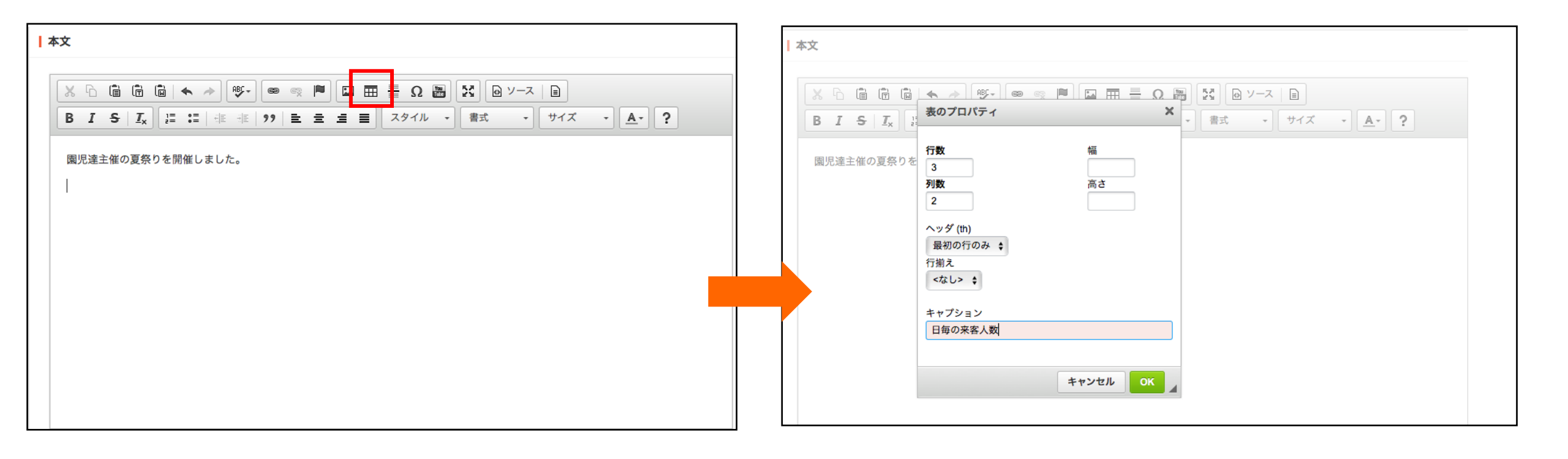

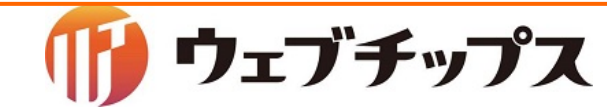

記事ページの作成 テーブル

| 本文         |                |                                |                                               |   |
|------------|----------------|--------------------------------|-----------------------------------------------|---|
|            |                | い 田 喜 Ω 圏 送 D<br>主 目 スタイル ・ 書式 | <ul> <li>ソース ■</li> <li>サイズ ・ ▲・ ?</li> </ul> | ] |
| 園児達主催の夏祭りを | <b>閉催しました。</b> |                                |                                               |   |
| 日毎の来客人数    |                |                                |                                               |   |
| 日付来客人数     |                |                                |                                               |   |
| 7月19日 63人  |                |                                |                                               |   |
| 7月20日 72人  |                |                                |                                               |   |
| 1          |                |                                |                                               |   |
|            |                |                                |                                               |   |
|            |                |                                |                                               |   |
|            |                |                                |                                               |   |
|            |                |                                |                                               |   |
|            |                |                                |                                               |   |
|            |                |                                |                                               |   |
|            |                |                                |                                               |   |

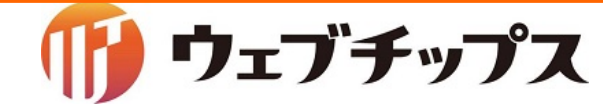

記事ページの作成 アップロード

| ファイル<br>アップロード | ユーザーファイル 共有ファイル | ファイルを選択 ファイル未選択 | 画像リサイズ : 保存 |
|----------------|-----------------|-----------------|-------------|
| カテゴリー          |                 |                 |             |
| パンくず           |                 |                 |             |
| イベント           |                 |                 |             |
| 地図             |                 |                 |             |
| 関連記事           |                 |                 |             |
| 連絡先            |                 |                 |             |

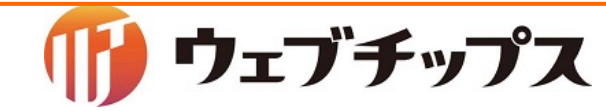

シラサギの基本操作 記事ページの作成

記事ページの作成 アップロード

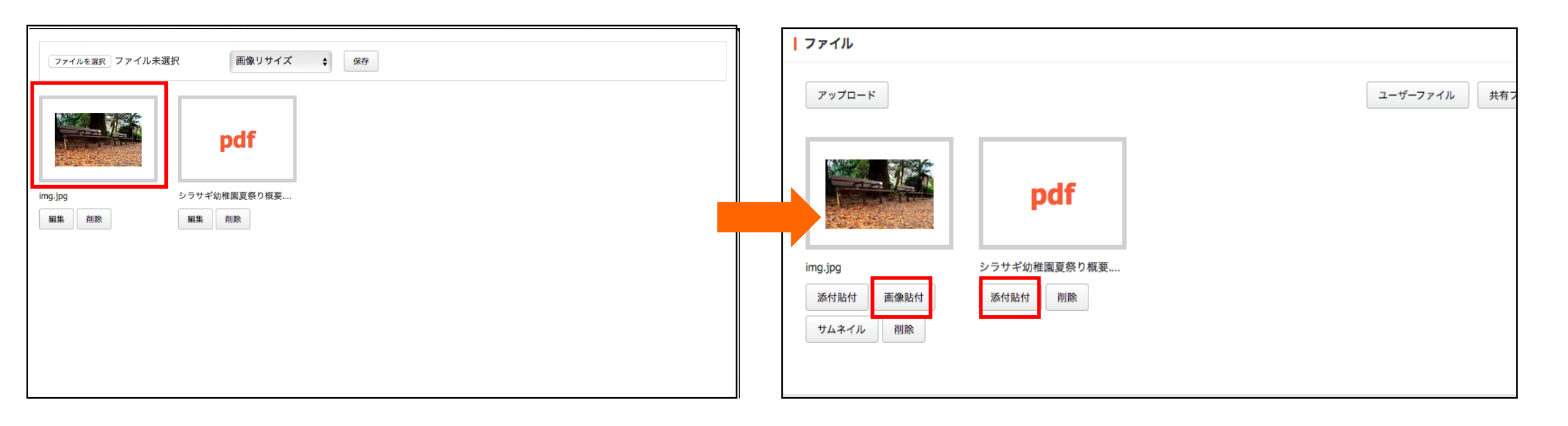

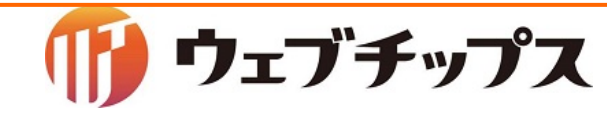

シラサギの基本操作 記事ページの作成

記事ページの作成 アップロード

| 本文                                   |
|--------------------------------------|
|                                      |
|                                      |
|                                      |
|                                      |
|                                      |
|                                      |
|                                      |
| <u>シラサギ幼稚園夏祭り概要.pdf (PDF 15.8KB)</u> |

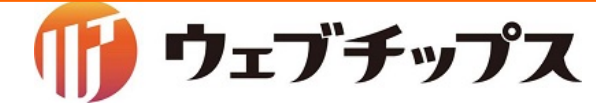

#### 記事ページの作成 カテゴリー

| カテゴリー                                                                                                    |
|----------------------------------------------------------------------------------------------------|
| カテゴリー 😧                                                                                                    |
| <ul> <li>□ 年齢で探す</li> <li>□ 1~2歳児 □ 妊娠中 □ 小学生から □ 3~5歳児 □ 0歳児(赤ちゃん)</li> </ul>                                                                                               |
| □ 相談したい                                                                                                    |
| <ul> <li>□ よくある質問</li> <li>□ 出産</li> <li>□ 子どもを預ける</li> <li>□ 子育ての悩み</li> </ul>                                                                                              |
| <ul> <li>□ 知りたい</li> <li>□ 一時保育・託児サービス</li> <li>□ 手当・助成</li> <li>□ 健康・医療</li> <li>□ 引っ越し</li> <li>□ 保育園・幼稚園</li> <li>□ 妊娠・出産</li> <li>□ 小学校・中学校</li> <li>□ 子どもの安全</li> </ul> |
| □ つながりたい                                                                                                    |
| □ 新着情報                                                                                                    |
| <ul> <li>□ 園からのお知らせ</li> <li>☑ 行事の様子 □ お知らせ</li> </ul>                                                                                                    |

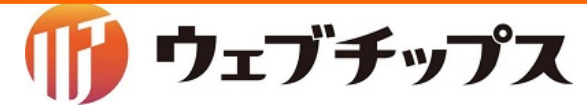
## シラサギの基本操作 記事ページの作成

記事ページの作成 地図

| ┃地図                |           |
|--------------------|-----------|
|                    |           |
| マーカー設定 😢           | _         |
| 36.188876,138.2753 | マーカーを追加する |
| マーカー名              |           |
| 説明                 |           |
| マーカーの設置            | g         |

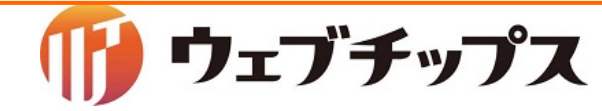

シラサギの基本操作 記事ページの作成

記事ページの作成 プレビュー

| 资 SHIRASAGI                                                |                                                               |
|------------------------------------------------------------|---------------------------------------------------------------|
| <b>⊕ ଦ</b>                                                 | シラサギ幼稚園 記事                                                    |
| サイト確認 サイトプレビュー                                             | ② 編集する ○ 複製する ○ 移動する ○ 削除する ○ 一覧へ戻る                           |
| 記事 >                                                       |                                                               |
| ③ 記事ページ                                                    | ▲本情報                                                          |
| <ul><li> ③ 公開待ち ③ 非公開</li></ul>                            | <mark>タイトル</mark> 園児達と一緒に夏祭りを開催しました。                          |
| <ul><li>     承認     </li><li>     ③ 依頼されたもの     </li></ul> | 一覧用タイトル                                                       |
| ⊙ 申請したもの                                                   | ファイル名 151.html                                                |
| 目 コンテンツ                                                    | http://192.168.33.11:3000/docs/151.html ( PCプレビュー   携帯プレビュー ) |
| 💷 フォルダー                                                    | <b>レイアウト</b> 記事ページ                                            |
| ■ 固定ページ                                                    | <u>並び順</u> 0                                                  |
| 象 パーツ                                                      |                                                               |

記事が作成出来た方は、プレビューでの確認をお願いします。

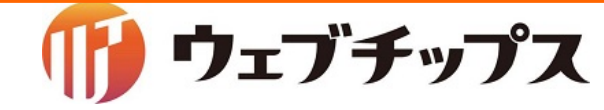

シラサギの基本操作 記事ページの作成

#### 記事ページ公開画面

| 園児達と           | 一緒に夏祭りを開催しました。                 |            | 新 <b></b> 有 情 報                                |                    |                       |
|----------------|--------------------------------|------------|------------------------------------------------|--------------------|-----------------------|
| 園児達主催の夏        | 夏祭りを開催しました。                    | 2017年8月24日 | 2017年5月11日<br><u>お知らせ情報が入ります</u><br>2017年5月11日 | <u>.</u>           |                       |
| 日ごとの来客         | 5人数                            |            | <u>お知らせ情報が入ります</u><br><u>ます。</u>               | <u>す。お知らせ情報が入り</u> |                       |
| 日付             | 来客人数                           |            | 2017年5月11日<br>お知らせ情報が入ります                      | <u>.</u>           |                       |
| 7月19日<br>7月20日 | 63人<br>72人                     |            | RSS                                            | ▶ 新着情報一覧へ          |                       |
|                |                                |            | 目的で探す                                          |                    |                       |
|                | N DOC                          |            | 妊娠・出産                                          | 子どもの健康             |                       |
|                |                                |            | 子どもを預ける                                        | 仕事と子育て             |                       |
|                |                                |            | 子育てサークル                                        |                    |                       |
|                | A CONTRACTOR                   |            | 年齢で探す                                          |                    |                       |
| シラサギ幼稚園        | <u>順夏祭り棟要.pdf (PDF 15.8KB)</u> |            | · · · · · · · · · · · · · · · · · · ·          | 0歳児(赤ちゃん)          | <u>この</u> ページの<br>先頭へ |

## 園からのお知らせ/行事の様子

| Ż | <u>×××</u>                          |             |       |    |
|---|-------------------------------------|-------------|-------|----|
| - | 子育て支援サ                              | イト          |       |    |
|   | 知りたい                                | 相談したい       | 繋がりたい | イヘ |
|   | <u>トップ</u> > <u>園からのお知らせ</u> >      | 行事の様子       |       |    |
|   | 行事の様子                               |             |       |    |
|   | 2017年8月24日<br><u>園児達と一緒に夏祭りを開催し</u> | <u>ました。</u> |       |    |

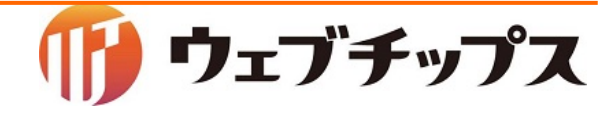

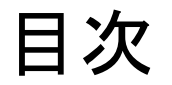

- 1. シラサギの基本操作
- 2. フォルダーの作成
- 3. 記事ページの作成
- 4. パーツの作成
- 5. レイアウトの作成
- 6. 表示の調整
- 7. 補足
- 8. 課題

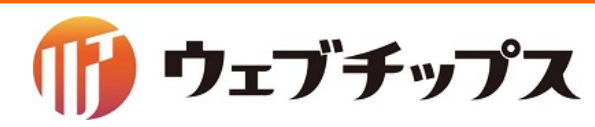

シラサギの基本操作 パーツの作成

トップページのサイト名を表示している部分のパーツの編集と、 「園のお知らせ」というカテゴリーが設定された記事ページー覧を表示するパーツを新規作 成します。

パーツは自由にHTMLを記述するものの他、様々な機能を持ったパーツも存在します。

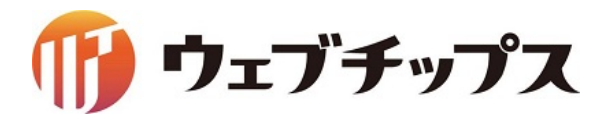

シラサギの基本操作 パーツの作成

完成画面1

#### パーツ変更前画面

#### 文字サイズ 小さく 標準 <u>本文へ</u> 大きく 子育て支援サイト 検索 サイト内検索 知りたい 相談したい 繋がりたい イベント情報 施設情報 ▶ 再生 it.a ■ <u>停止</u> トピックス 目的で探す 2016年11月14日 4 子育てサークルにさんか

#### パーツ変更後画面

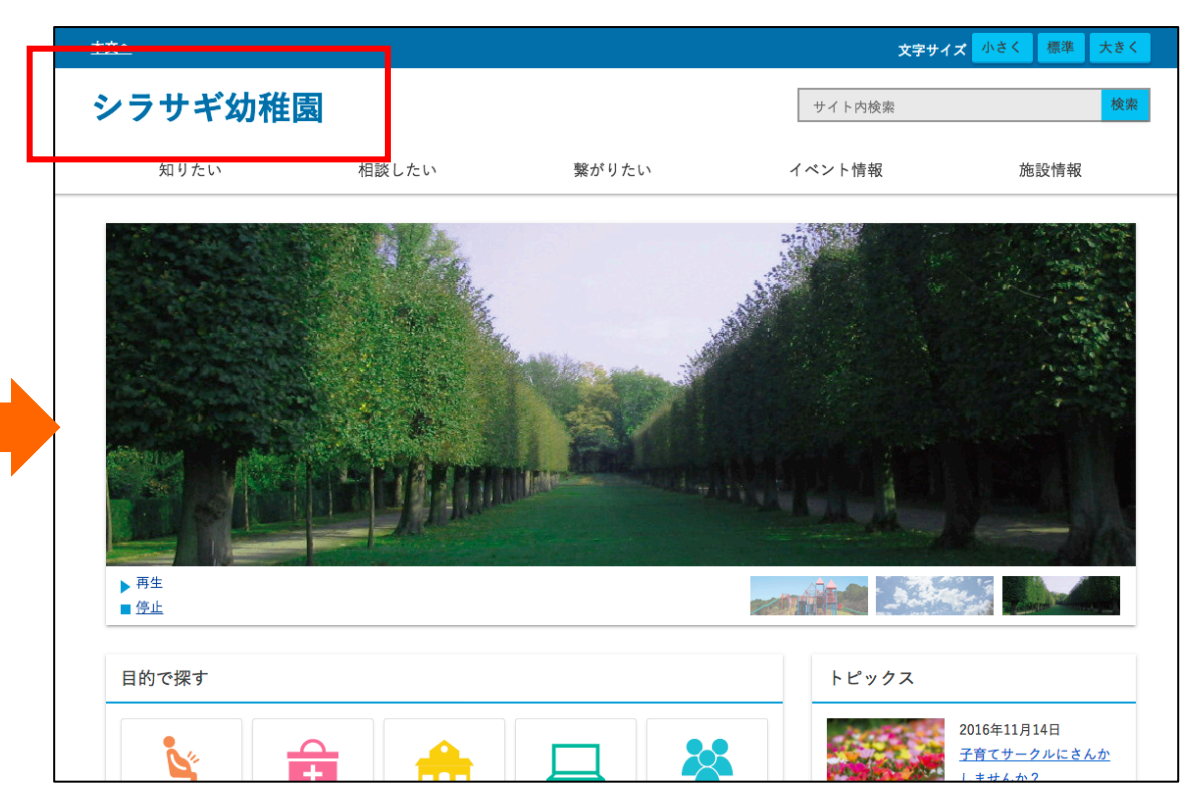

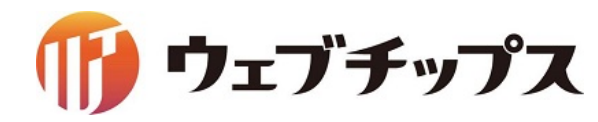

シラサギの基本操作 パーツの作成

#### 完成画面2

#### パーツ追加前画面

パーツ追加後画面

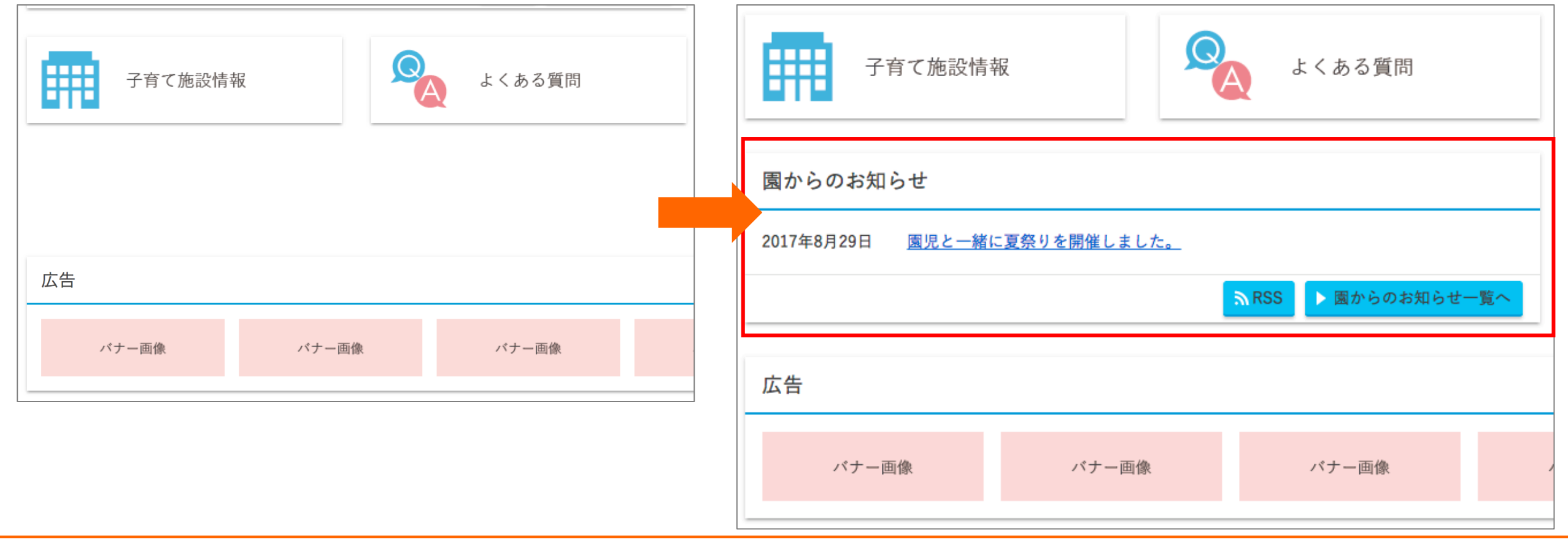

🍈 ウェブチップス

シラサギの基本操作 パーツの作成

パーツを作成するためにルート階層に戻ります。

管理画面上部のサイト管理をク リックすることでルート階層に戻る ことができます。

| ③ SHIRASAGI    | 🔅 サイト管理 💴 グループ 💟 メール                                                   |
|----------------|------------------------------------------------------------------------|
| ⊕ Q            | シラサギ幼稚園 フォルダー                                                          |
| サイト確認 サイトプレビュー |                                                                        |
| コンテンツ          |                                                                        |
| 🖴 フォルダー        | □ 削除する                                                                 |
| ■ 固定ページ        | □ 広告バナー                                                                |
| 象 パーツ          | #272 2017/05/11 11:50 ads 広告管理 公開中                                     |
| ₩ レイアウト        | <ul> <li>年齢で探す</li> <li>#240 2017/05/11 11:50 age カテゴリー 公開中</li> </ul> |
| ☆ 共有ファイル       | □ 相談したい                                                                |
| 学 サイト内検索       | #237 2017/05/11 11:50 consultation カテゴリー 公開中                           |

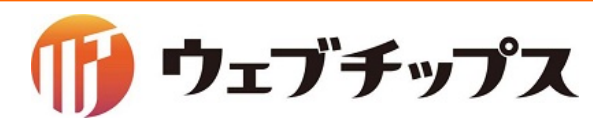

シラサギの基本操作 パーツの作成

サイト名の表示を編集します。

| ③ SHIRASAGI                                                                                                    | 🔅 サイト管理 👥 グループ 🔽 メール                                                                    | ③ SHIRASAGI SHIRASAGI UT NOT 1000000000000000000000000000000000000                 |  |  |
|----------------------------------------------------------------------------------------------------|-----------------------------------------------------------------------------------------|------------------------------------------------------------------------------------|--|--|
|                                                                                                    | シラサギ幼稚園 パーツ                                                                             | ● Q シラサギ幼稚園 パーツ                                                                    |  |  |
| <ul><li>コンテンツ</li><li>フォルダー</li></ul>                                                                                                    | <ul> <li>削除する</li> </ul>                                                                | サイト確認 サイトプレビュー<br>③ 編集する ③ 削除する ③ 一覧へ戻る                                            |  |  |
| ■ 固定ページ                                                                                                    | <ul> <li>パンくず<br/>#79 2016/11/14 21:19 breadcrumbs.part.html 標準機能 公開中</li> </ul>        | □ フォルダー                                                                            |  |  |
| <ul><li>・</li><li>・</li></ul> | <ul> <li>カテゴリーリスト</li> <li>#80 2016/11/14 21:19 category.part.html カテゴリー 公開中</li> </ul> |                                                                                    |  |  |
| ☆ 共有ファイル<br>☆ サイト内検索                                                                                                    | <ul> <li>フッター</li> <li>#81 2016/11/14 21:19 foot.part.html 標準機能 公開中</li> </ul>          |                                                                                    |  |  |
| ☆ リンクチェック実行結果                                                                                                    | ペッダー:トップ     #83 2017/08/29 10:L1 head-top.part.html 標準機能 公開中     ボ     ボ               | 1 <header id="head"><br/>2 <div class="wrap"></div></header>                       |  |  |
|                                                                                                    |                                                                                         | 3 <h1 id="logo"><a href="/">シラサギ幼稚園</a></h1> 4 <div id="sp-btn"> 5 <ul></ul></div> |  |  |

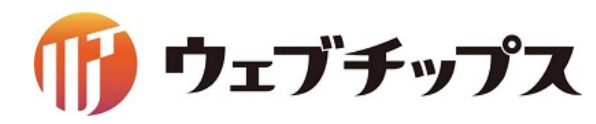

シラサギの基本操作 パーツの作成

プレビューで確認します。

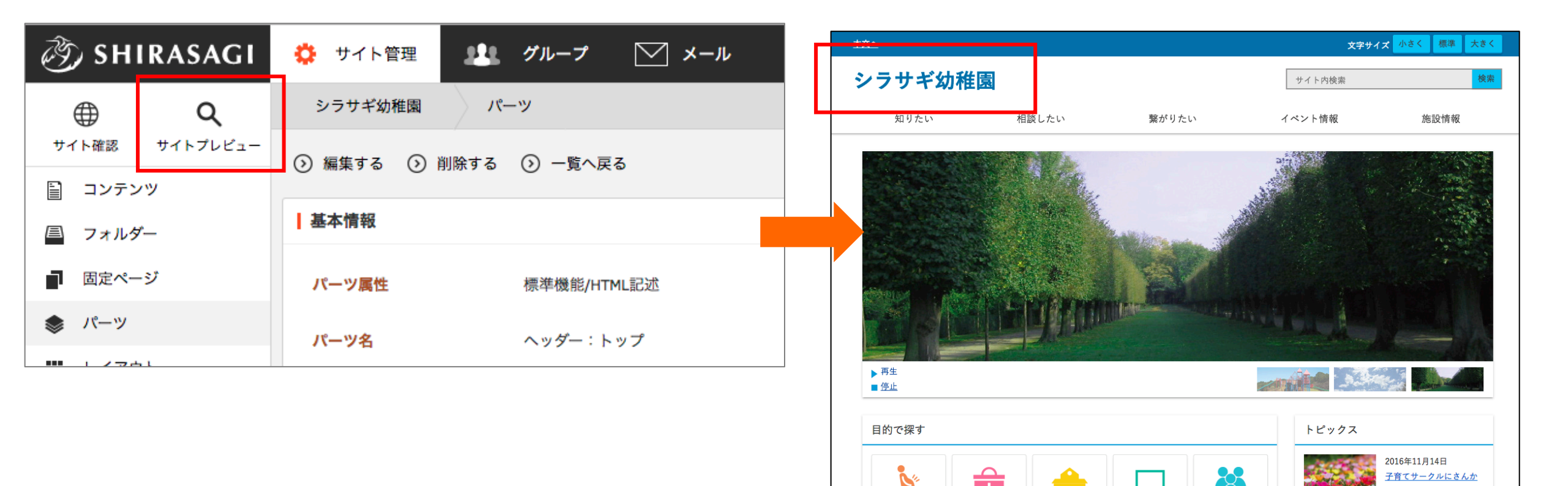

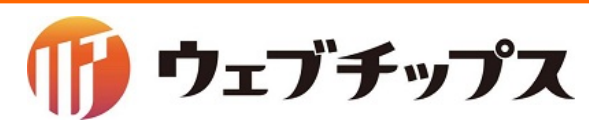

シラサギの基本操作 パーツの作成

カテゴリー「園からのお知らせ」が設定された記事一覧を表示するパーツを作成します。

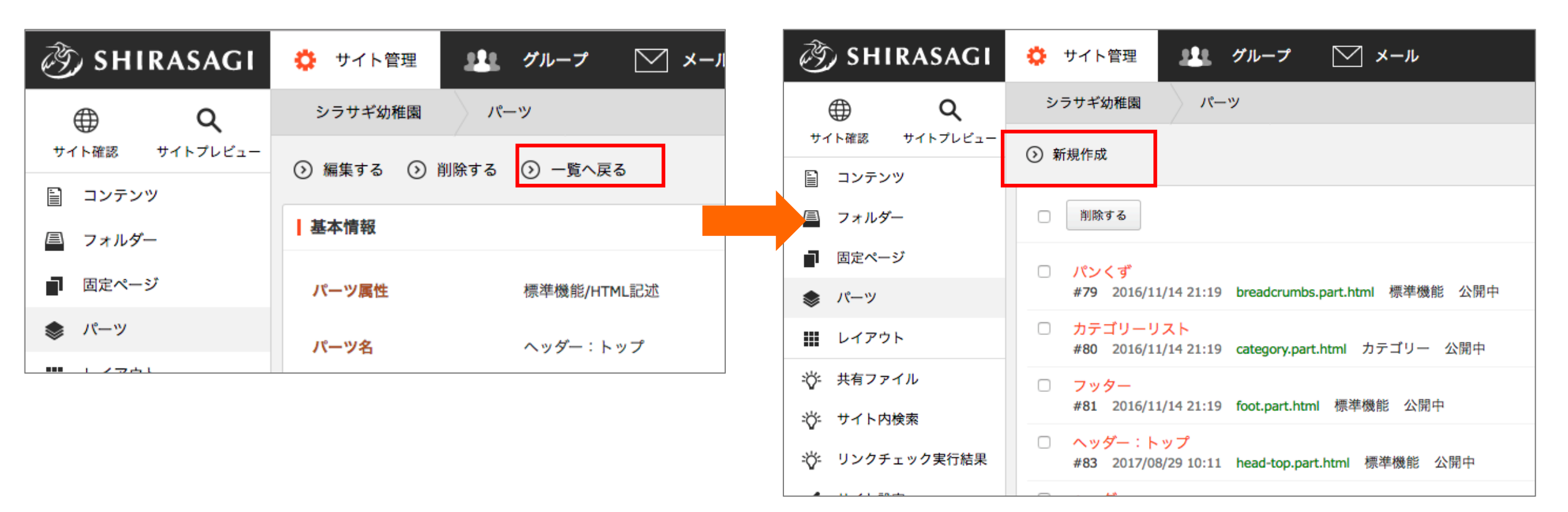

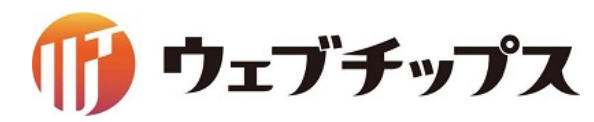

シラサギの基本操作 パーツの作成

カテゴリー「園からのお知らせ」が設定された記事一覧を表示するパーツを作成します。

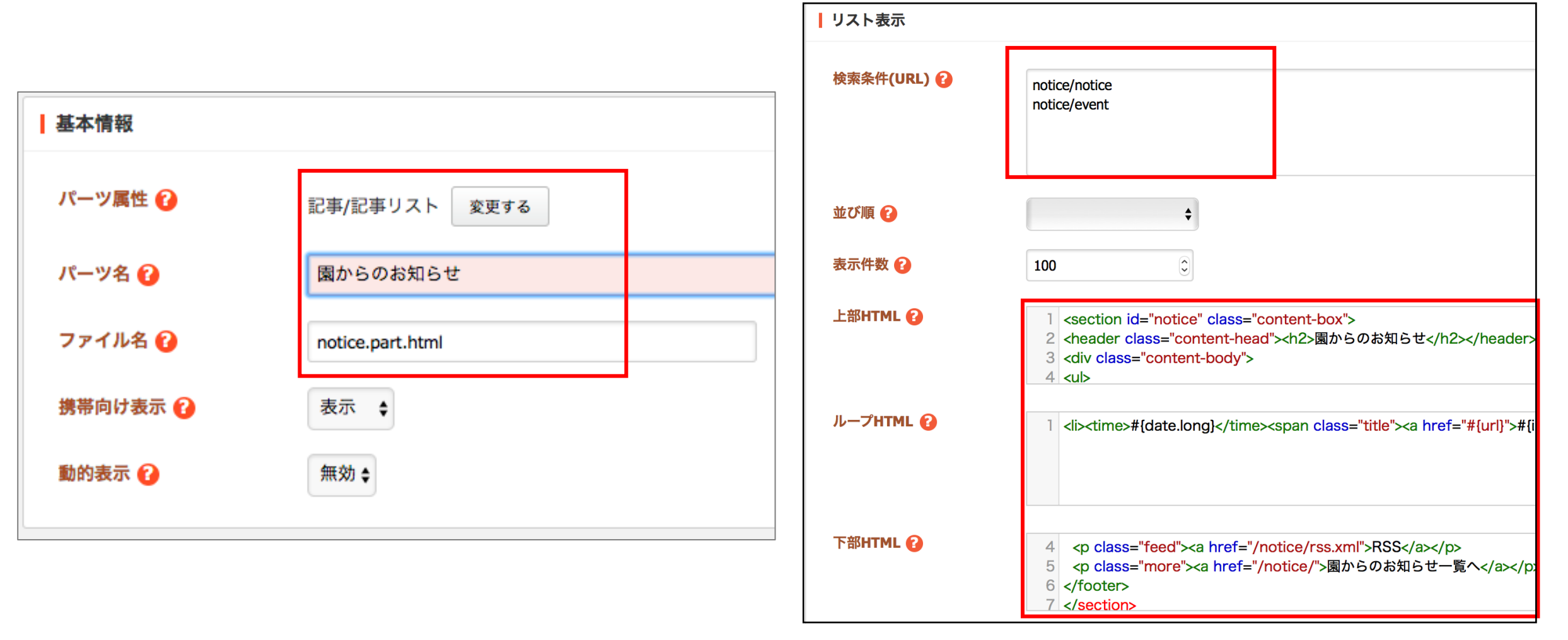

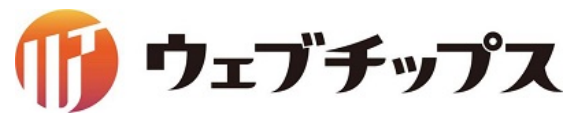

シラサギの基本操作 パーツの作成

作成したパーツはレイアウトに埋め込まないと表示することができません。

次にレイアウトの作成を行いたいと思います。

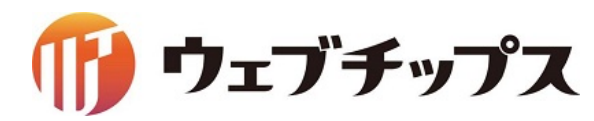

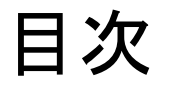

- 1. シラサギの基本操作
- 2. フォルダーの作成
- 3. 記事ページの作成
- 4. パーツの作成
- 5. レイアウトの作成
- 6. 表示の調整
- 7. 補足
- 8. 課題

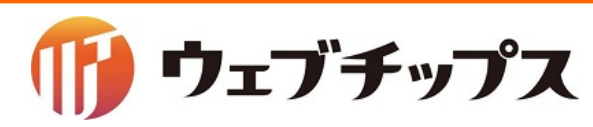

### ページの全体デザインを決定するレイアウトの編集を行います。 今回はトップ画面のレイアウトを編集します。

レイアウトはHTMLとパーツや本文を埋め込む独自タグにより構成されています。

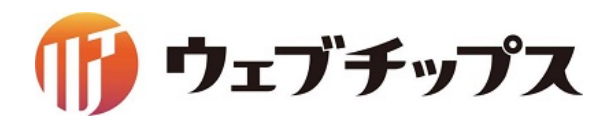

独自タグの説明

■パーツの埋め込みタグ

{{ part "パーツのファイル名" }}

例 {{ part "head" }}

{{ part "ads/banner" }}

フォルダー内に作成しているパーツの場合はフォルダーのパスから記載します。

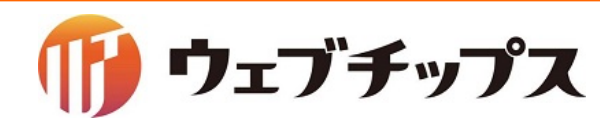

| 独自タグの説明         | レイアウト                                                                                                    |
|-----------------|----------------------------------------------------------------------------------------------------|
| ■本文の埋め込みタグ      | <pre>11 <?endif?> 12  13 <body> 14 <div id="page"></div></body></pre>                                                                                                    |
| {{ yield }}     | <pre>15 {{ part "tool" }} 16 {{ part "head" }} 17 {{ part "navi" }} 18 <div id="wrap"> 19 {{ part "breadcrumbs" }}</div></pre>                                                                   |
| ■ページタイトルの埋め込みタグ | <pre>20 <div id="main"> 21 <section class="content-page" id="yield"> 22 <header id="page-title"><h1>#{page_name}</h1></header> 23 {{ yield }}</section></div></pre>                              |
| #{page_name}    | <pre>24 {{ part "sns" }} 25  26  27 <div id="side"> 28 {{ part "news/recent" }} 29 {{ part "purpose/birth/folder" }} 30 {{ part "age/zero/folder" }} 31 {{ part "sub-menu/banner" }}</div></pre> |

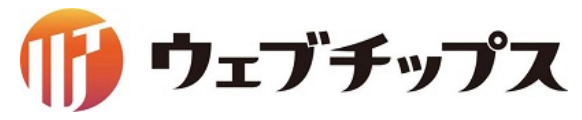

レイアウトを作成するためにルート階層に戻ります。

管理画面上部のサイト管理をク リックすることでルート階層に戻る ことができます。

| گَن SHIRASAGI  | 🔅 サイト管理 💴 グループ 💟 メール                                                   |
|----------------|------------------------------------------------------------------------|
| ⊕ Q            | シラサギ幼稚園 フォルダー                                                          |
| サイト確認 サイトプレビュー | ○ 充坦作成                                                                 |
| コンテンツ          |                                                                        |
| ■ フォルダー        | 削除する                                                                   |
| ■ 固定ページ        | □ 広告バナー                                                                |
| 象 パーツ          | #272 2017/05/11 11:50 ads 広告管理 公開中                                     |
| ₩ レイアウト        | <ul> <li>年齢で探す</li> <li>#240 2017/05/11 11:50 age カテゴリー 公開中</li> </ul> |
| 🔆 共有ファイル       | □ 相談したい                                                                |
| ***・サイト内検索     | #237 2017/05/11 11:50 consultation カテゴリー 公開中                           |

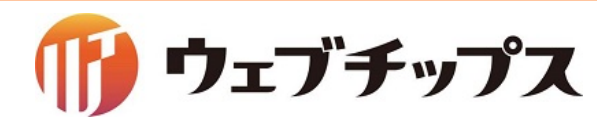

シラサギの基本操作 レイアウトの作成

レイアウトにパーツを埋め込みます。

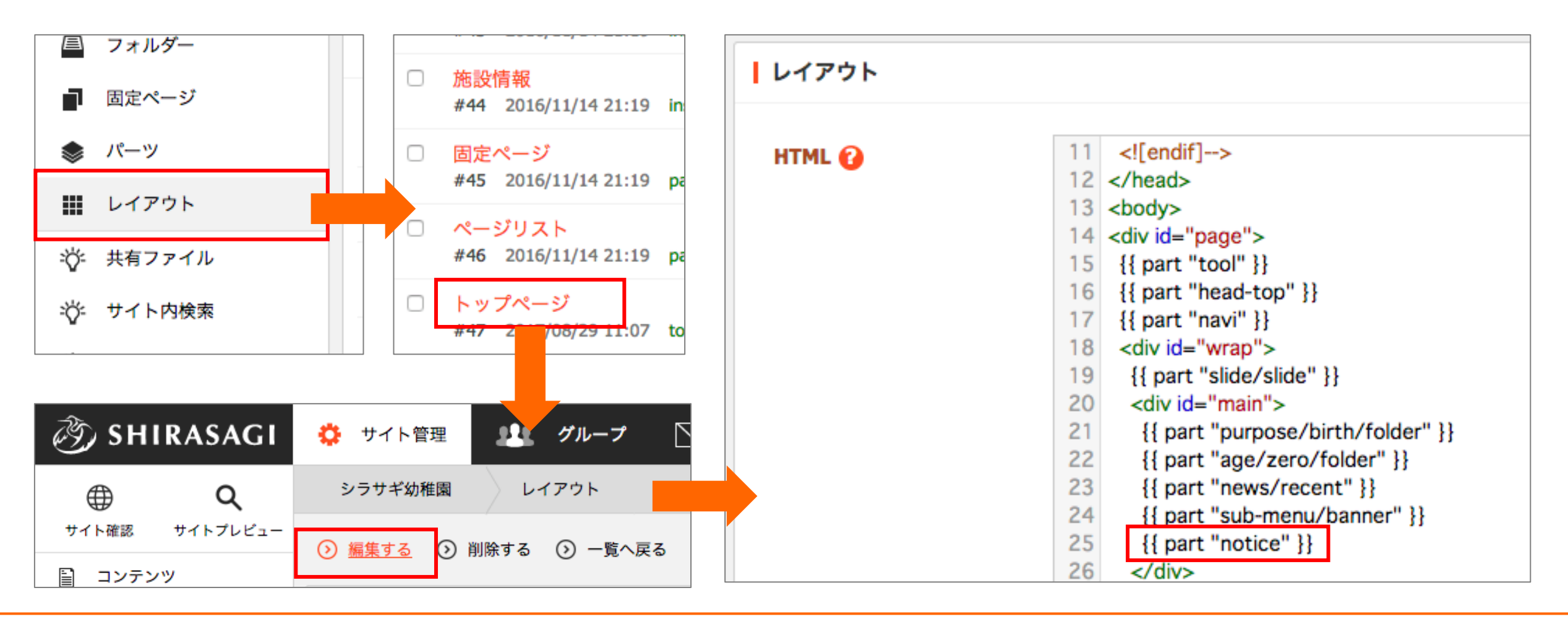

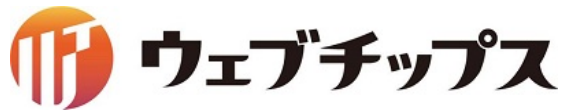

## ここまでで画面表示に必要な要素が揃ったので一度、書き出しを行います。 管理画面サイトトップに戻り、「フォルダー書き出し」→「実行」と選択します。

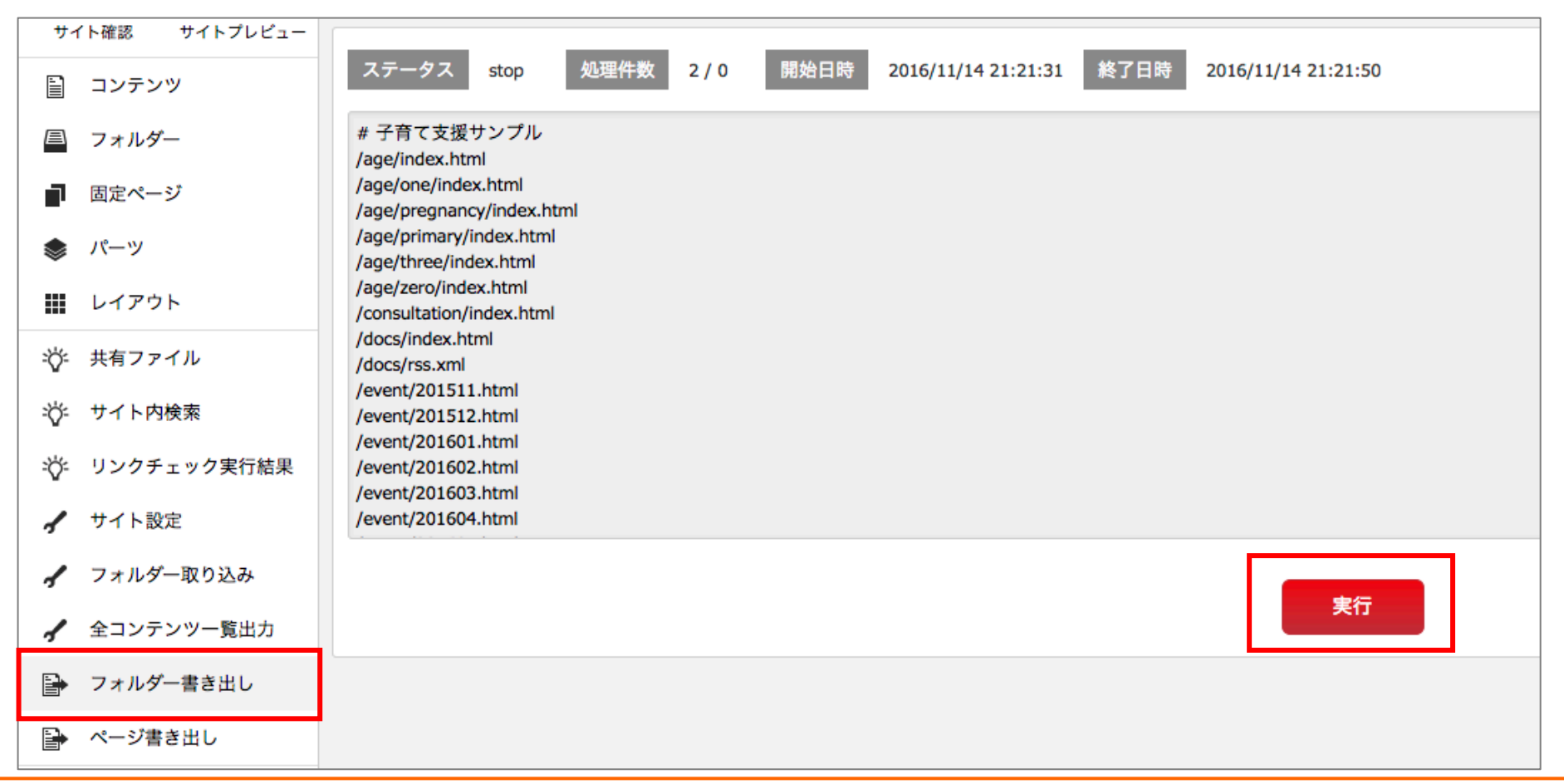

🍈 ウェブチップス

シラサギの基本操作 レイアウトの作成

公開画面で確認します。

| 🦏 shir                                                                                                    | RASAGI               | 🔅 サイト管理 💵 グループ 💟 メール                                                                                          | 子育て施設情報 よくある質問                                         |
|----------------------------------------------------------------------------------------------------|----------------------|----------------------------------------------------------------------------------------------------|--------------------------------------------------------|
| サイト確認                                                                                                    | <b>Q</b><br>サイトプレビュー | シラサギ幼稚園                                                                                                    |                                                        |
| 🗎 コンテンツ                                                                                                    | ,                    | ステータス stop 処理件数 2/0 開始日時 2016/                                                                                | 園からのお知らせ                                               |
| <ul> <li>■ フォルダー</li> <li># 子育て支援サンプル<br/>/age/index.html</li> <li>/age/one/index.html</li> <li>/age/pregnancy/index.html</li> <li>/age/primary/index.html</li> </ul> |                      | # 子育て支援サンプル<br>/age/index.html<br>/age/one/index.html<br>/age/pregnancy/index.html<br>/age/primary/index.html | 17年8月29日 <u>園児と一緒に夏祭りを開催しました。</u><br>RSS ▶ 園からのお知らせ一覧へ |
| ₩ レイアウト                                                                                                    |                      | /age/three/index.html<br>/age/zero/index.html<br>/consultation/index.html<br>/docs/index.html                 | 広告                                                     |
| <u></u>                                                                                                    | л.<br>Т.             |                                                                                                    | バナー画像 パナー画像 パナー画像 パ                                    |

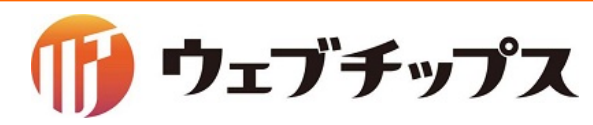

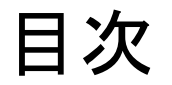

- 1. シラサギの基本操作
- 2. フォルダーの作成
- 3. 記事ページの作成
- 4. パーツの作成
- 5. レイアウトの作成
- 6. 表示の調整
- 7. 補足
- 8. 課題

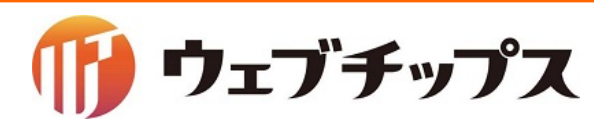

## CSS ファイルはフォルダー属性が「アップローダー」となっている フォルダー「CSS」に格納されています。

| 🤣 SHIRASAGI                                    | 🔅 サイト管理 💵 グループ 💟 メール                           | 🖓 政策課 システム管理者 🗸 |
|------------------------------------------------|------------------------------------------------|-----------------|
| <b>⊕ ଦ୍</b>                                    | シラサギ幼稚園 CSS                                    |                 |
| サイト確認 サイトプレビュー                                 | ③ 新規フォルダー  ③ アップロード                            |                 |
| アップローダー > ③ ファイル                               | <ul> <li>削除する</li> </ul>                       | 検索              |
| <ul> <li>コンテンツ</li> <li>フォルダー</li> </ul>       | Dille.scss<br>2017/05/11 11:49 mobile.scss     |                 |
| ■ 固定ページ                                        | style.css           2017/08/03 13:19 style.css |                 |
| 象 パーツ Ⅲ レイアウト                                  | style.scss       2017/05/11 11:49 style.scss   |                 |
| ✔ フォルダー設定                                      | init.scss<br>2017/05/11 11:49init.scss         |                 |
| ✔ 取り込みページ                                      |                                                |                 |
| <ul> <li>フォルター書き出し</li> <li>ページ書き出し</li> </ul> |                                                |                 |
|                                                |                                                |                 |
|                                                |                                                |                 |
|                                                |                                                |                 |

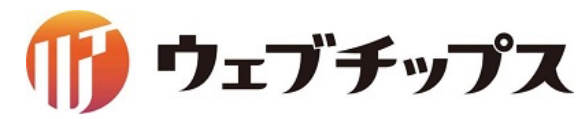

## 子育て支援サンプル内の CSS ファイルの説明

■mobile.css フィーチャーフォン表示用の CSS

■style.css(style.scss) メインの CSS のファイル style.scss が自動コンパイルされ style.css を書き出される

■\_init.scss リセットCSS のパーシャルファイル

■\_part.scss 変数や mixin を定義したパーシャルファイル

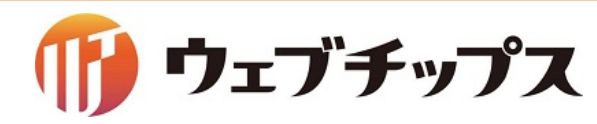

## 子育て支援サンプル内の CSS ファイルの説明

■scss とは

ネストされたルール、変数、ミックスイン、セレクタ継承など CSS にあると便利な拡張を使うことができるようになります。 その他にもif,for,each,whileなども使えるようになります。

冗長になりがちな CSS コードをコンパクトにまとめ、効率的に CSS を管理できます。

SCSSの記述

| section {<br>width: 100%;     |    |
|-------------------------------|----|
| p {<br>font-weight: bold<br>} | l; |
| }                             |    |

|       | CSSの記述                                                                       |  |
|-------|------------------------------------------------------------------------------|--|
| コンパイル | <pre>section {     width: 100%; } section p {     font-weight: bold; }</pre> |  |

~ = - > - 12

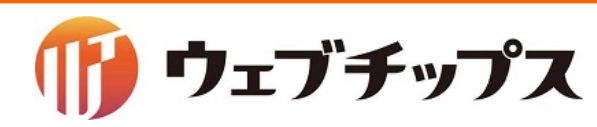

## 子育て支援サンプル内の CSS ファイルの説明

■Compassとは SCSSを元にしたフレームワークです。 代表的なものですと、CSS3のプロパティを記述する際に ベンダープレフィックス(ブラウザごとの記述)を書く必要がなくなります。

Compassの記述

p {
 display: block;
 @include box-shadow( 0 0 10px #ccc);

CSSで記述すると

```
p {
display: block;
-webkit-box-shadow: 0 0 10px #a82f34;
-moz-box-shadow: 0 0 10px #a82f34;
box-shadow: 0 0 10px #a82f34;
```

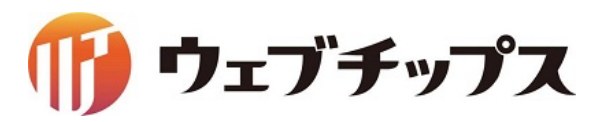

### スタイル反映後画面

#### 園からのお知らせ

| <u>本文へ</u>            |       |         | 文字サイズ   | 小さく 標準 大きく |
|-----------------------|-------|---------|---------|------------|
| 子育て支援サイ               | ٢     |         | サイト内検索  | 検索         |
| 知りたい                  | 相談したい | 繋がりたい イ | マント情報   | 施設情報       |
| <u>トップ</u> > 園からのお知らせ |       |         |         |            |
| 園からのお知らせ              |       |         | 目的で探す   |            |
| 行車の送子                 |       | た知らせ    | 妊娠・出産   | 子どもの健康     |
|                       |       |         | 子どもを預ける | 仕事と子育て     |
|                       |       |         | 子育てサークル |            |
|                       |       |         |         |            |
|                       |       |         | 年齢で探す   |            |
|                       |       |         | 妊娠中     | 0歳児(赤ちゃん)  |
|                       |       |         | 1~2歲児   | 3~5歳児      |

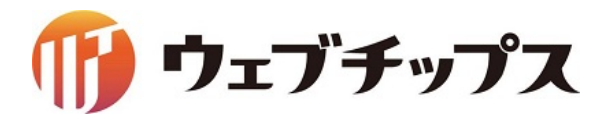

#### CSSの編集

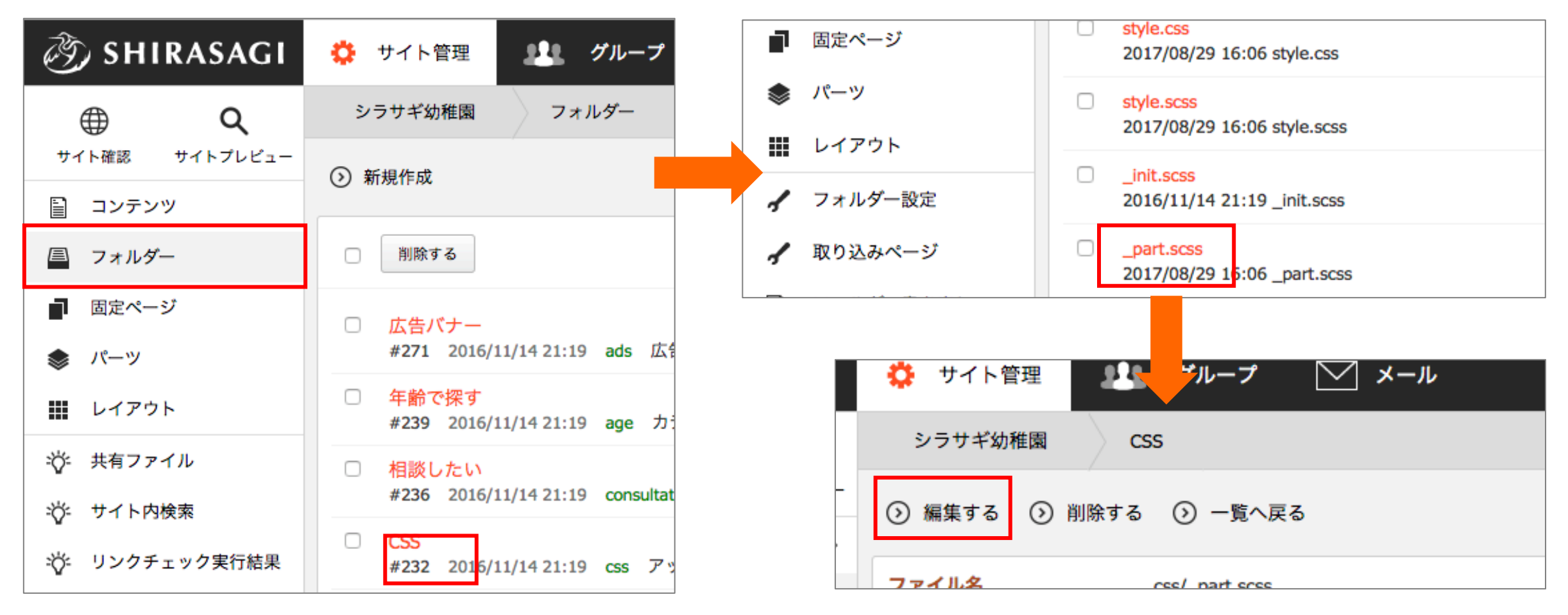

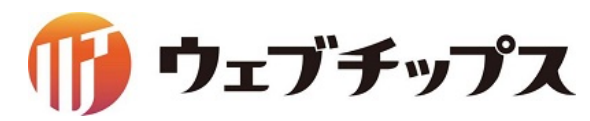

シラサギの基本操作 表示の調整

#### CSSの編集

| ファイ | (ル名                             | css/_part.scss |
|-----|---------------------------------|----------------|
| 内容  |                                 |                |
| 70  | //                              |                |
| 71  | // color                        |                |
| 72  | \$white: #ffffff;               |                |
| 73  | \$black: #434343;               |                |
| 74  | \$link: #0066cc;                |                |
| 75  | \$visited: #004499;             |                |
| 76  | <pre>\$primary1: #dd0000;</pre> |                |
| 77  | <pre>\$primary2: #ff595f;</pre> |                |
| 78  | <pre>\$primary3: #ff8685;</pre> |                |
| 79  | <pre>\$primary4: #ffbdbd;</pre> |                |
| 80  | \$secondary1: #ff6272           | 2;             |
| 81  | \$secondary2: #ff8a95           | 5;             |
| 82  | \$secondary3: #ffb8b7           | 7;             |

\$primary1: #dd0000; \$primary2: #ff595f; \$primary3: #ff8685; \$primary4: #ffbdbd;

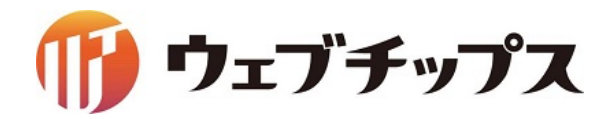

### CSSの編集

| 🔅 サイト管理 🤽          | グループ 🔽 メール                              | パーシャルファイルを編集ただけではCSSは |
|--------------------|-----------------------------------------|-----------------------|
| シラサギ幼稚園 CS         | S                                       | 書き出されません。             |
| -<br>② 編集する ③ 削除する | ◎ 一覧へ戻る                                 |                       |
| ファイルタ              | / part scss                             |                       |
| ■ 固定ページ            | style.css<br>2017/08/29 16:06 style.css |                       |
| 🃚 パーツ              | style.scss                              |                       |
| ₩ レイアウト            | init.scss                               | シラサギ幼稚園 CSS           |
| 🖌 フォルダー設定          | 2016/11/14 21:19 _init.scss             | ③ 編集する ③ 削除する ③ 一覧へ戻る |
| ✔ 取り込みページ          |                                         | ファイルタ css/ part scss  |

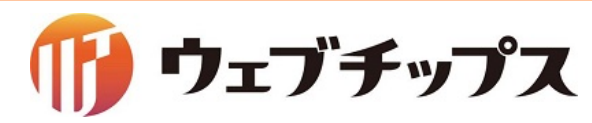

## 変更前の画面と最終完成系の画面比較

#### スタイル編集前

| <u>本文へ</u>         |       |       | 文字サ・    | イズ 小さく 標準 大きく |
|--------------------|-------|-------|---------|---------------|
| 子育て支援サイ            | ۲ト    |       | サイト内検索  | 検索            |
| 知りたい               | 相談したい | 繋がりたい | イベント情報  | 施設情報          |
| <u>トップ</u> > 園について |       |       |         |               |
| 園について              |       |       | 目的で探す   |               |
| 園の行事               |       | 園の概要  | 妊娠・出産   | 子どもの健康        |
|                    |       |       | 子どもを預ける | 仕事と子育て        |
|                    |       |       | 子育てサークル | ,             |
|                    |       |       |         |               |
|                    |       |       | 年齢で探す   |               |
|                    |       |       | 妊娠中     | 0歳児(赤ちゃん)     |
|                    |       |       | 1~2歲児   | 3~5歲児         |
|                    |       |       | 小単生まで   |               |

#### スタイル編集後

| <u>本文へ</u>            |            |       | 文字サイズ   | 小さく 標準 大きく |
|-----------------------|------------|-------|---------|------------|
| 子育て支援サイ               | <b>የ</b> ዞ |       | サイト内検索  | 検索         |
| 知りたい                  | 相談したい      | 繋がりたい | イベント情報  | 施設情報       |
| <u>トップ</u> > 園からのお知らせ |            |       |         |            |
| 園からのお知らせ              |            |       | 目的で探す   |            |
| 行事の様子                 | 2          | お知らせ  | 妊娠・出産   | 子どもの健康     |
|                       |            |       | 子どもを預ける | 仕事と子育て     |
|                       |            |       | 子育てサークル |            |
|                       |            |       |         |            |
|                       |            |       | 年齢で探す   |            |
|                       |            |       | 妊娠中     | 0歳児(赤ちゃん)  |
|                       |            |       | 1~2歲児   | 3~5歳児      |

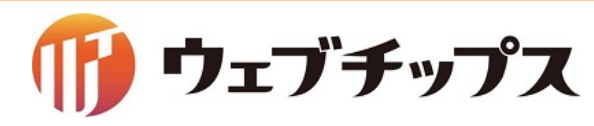

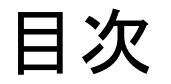

- 1. シラサギの基本操作
- 2. フォルダーの作成
- 3. 記事ページの作成
- 4. パーツの作成
- 5. レイアウトの作成
- 6. 表示の調整
- 7. 補足
- 8. 課題

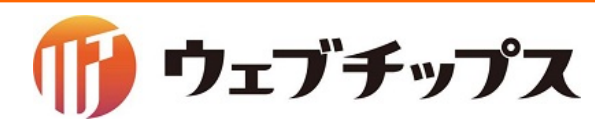

シラサギの基本操作 補足 – フォルダー属性

### 子育て支援サンプルでは、他にも様々なフォルダー属性が利用されています。

施設

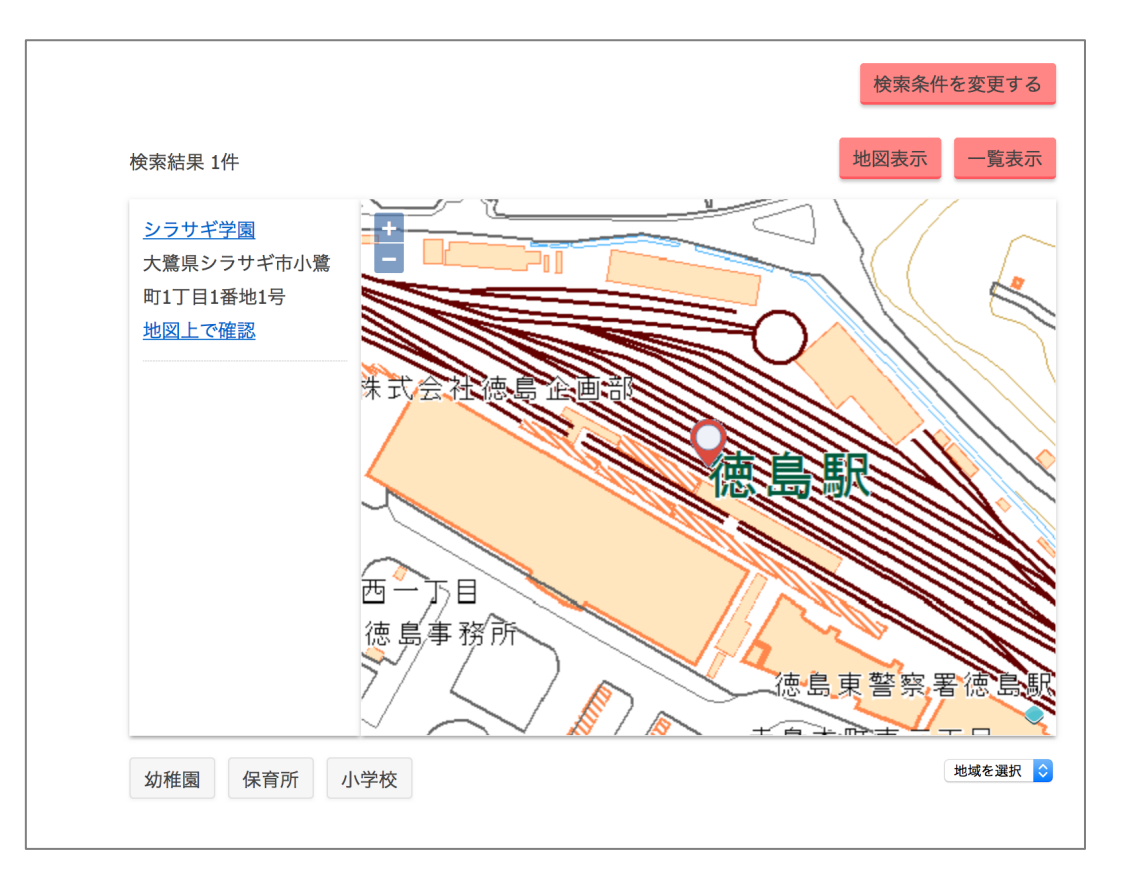

メールフォーム/フォーム

| 下記事項を入力の上、確<br>お預かりした個人情報に<br><u>個人情報の取り扱い</u> | 霍認画面へのボタンを押してください。<br>は、個人情報保護方針に基づいてお取扱い致します。 |  |
|------------------------------------------------|------------------------------------------------|--|
| 企業・団体名                                         | 企業・団体名を入力してください。                               |  |
| 部署名                                            |                                                |  |
| お名前<br>※ <mark>必須入力</mark>                     | お名前を入力してください。                                  |  |
| ふりがな                                           |                                                |  |
| 性別<br>※ <mark>必須入力</mark>                      | ○男性 ○女性                                        |  |
| メールアドレス<br>※ <mark>必須入力</mark>                 | 半角英数字記号で入力してください。<br>お問い合わせへの返信に利用させていただきます。   |  |
| メールアドレス確認用<br>※ <mark>必須入力</mark>              | もう一度、同じメールアドレスを入力してください。                       |  |

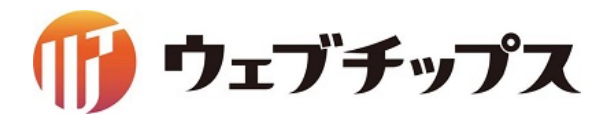

シラサギの基本操作 補足 – ページについて

また、今回は記事ページを利用しましたが、他にもページの種類があります。

シラサギでは今回作成した記事ページの他、固定ページやイベントページなど用途に合わせた様々な種類のページがあります。

固定ページと記事ページはほぼ同じようなページですが、用途により使い分けを行いま す。

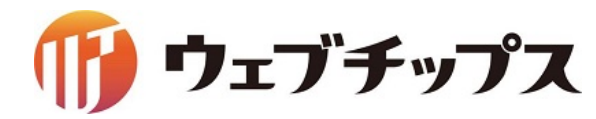

シラサギの基本操作 補足 – ページについて

記事ページと固定ページの使い分け

#### 記事ページ

1つのフォルダー内でページの管理を行います。 ページはカテゴリーを設定することでカテゴリーフォル ダーの配下にページがあるように見せられるので、1つ のページに複数のカテゴリーを設定する場合に適して います。

また、記事ページのファイル名(URL)は連番で自動設定 されますので、行政サイト等、多人数でサイトの管理を 行う場合に適しています。

※ページのURLは記事リストフォルダーの配下にあるようになります。(/docs/1234.html)

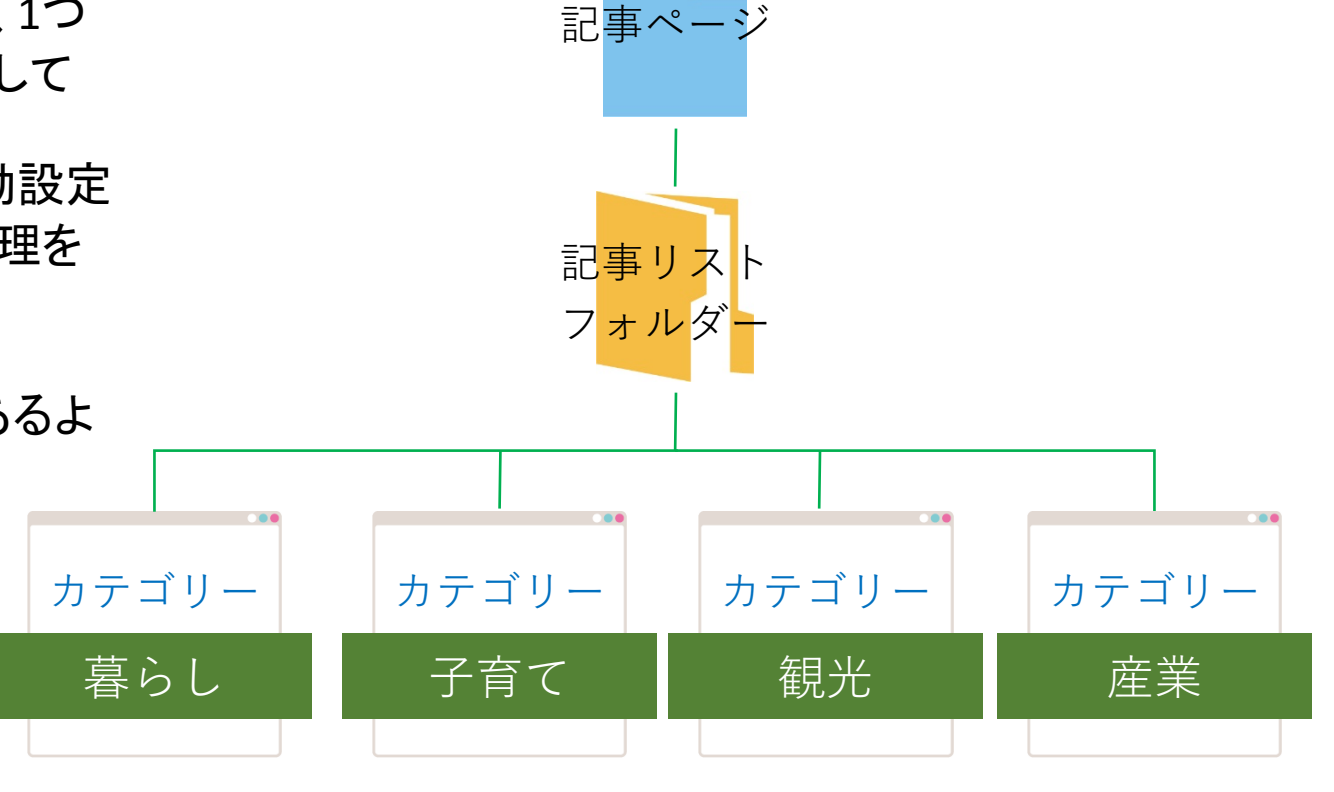

🎁 ウェブチップス

シラサギの基本操作 補足 – ページについて

記事ページと固定ページの使い分け

固定ページ ページを直接フォルダーの配下に作成します。 複数のカテゴリーからのルートを設定しない場合やメイ ンとなるルートが決まっている場合、URLを固定にしたい 場合に適しています。 ※固定ページにもカテゴリーを設定することは出来ます。

また、階層を意識したローカルメニューを設置する場合 は、固定ページが適しています。

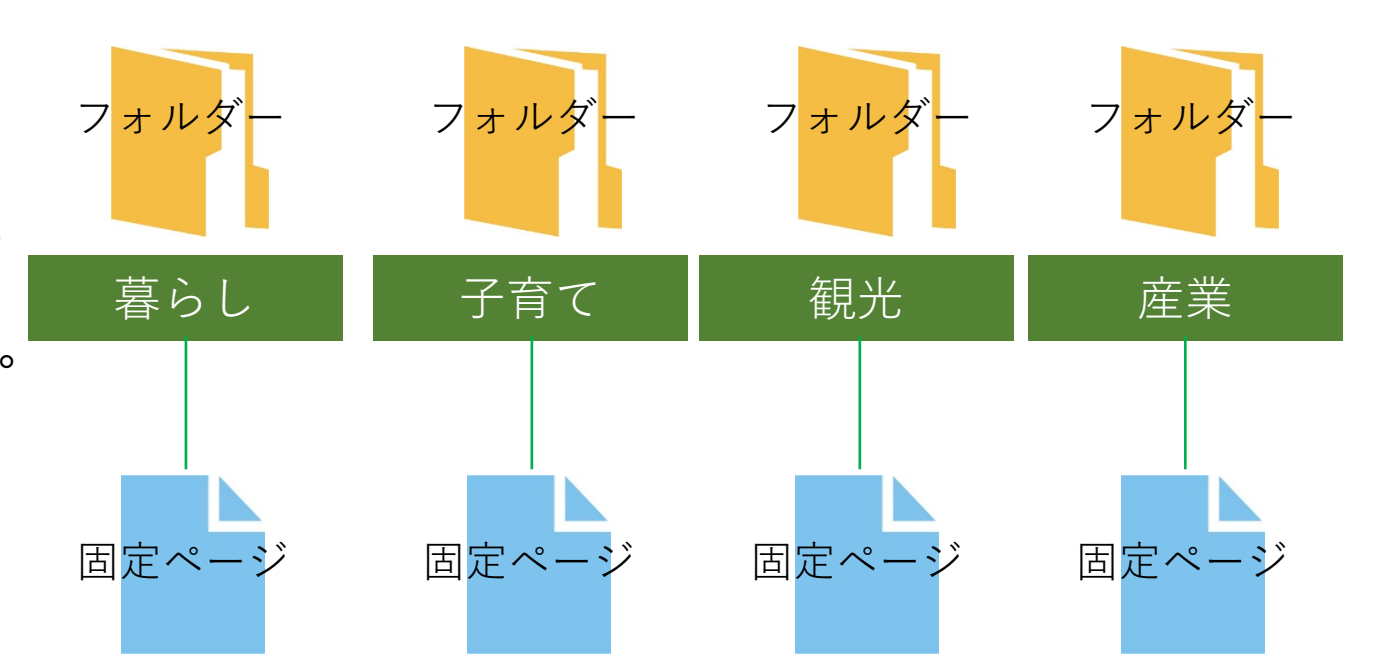

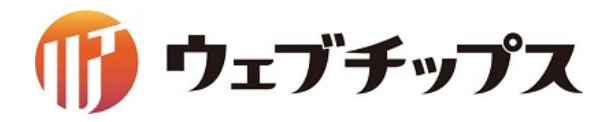
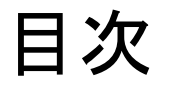

- 1. シラサギの基本操作
- 2. フォルダーの作成
- 3. 記事ページの作成
- 4. パーツの作成
- 5. レイアウトの作成
- 6. 表示の調整
- 7. 補足
- 8. 課題

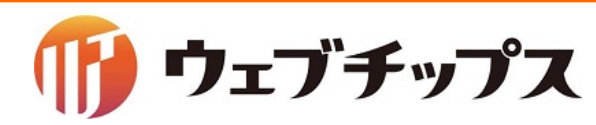

#### ここまで行った手順で、以下の画面で作成してください。

| 保護者の皆様へ                             | 子育て支援サイト             | Γ |
|-------------------------------------|----------------------|---|
| 2017年8月25日 8月4日に参観日をします。            | 知りたい 相談したい 繋がりたい     | 1 |
| ■ RSS<br>► 保護者の皆様への一覧へ              | <u>トップ</u> > 保護者の皆様へ |   |
| 目的で探す                               | 保護者の皆様へ              |   |
|                                     |                      |   |
|                                     | おたより お知らせ お知らせ       |   |
| 妊娠・出産 子どもの健康 子どもを預ける 仕事と子育て 子育てサークル |                      |   |

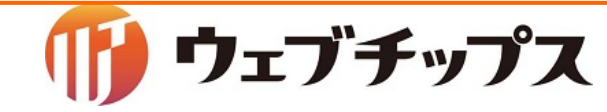

### フォルダーの解答

- タイトルを「保護者の皆様へ」にし、カテゴリー/カテゴリーリストのフォルダーを作成。
- 作成したフォルダーの中にカテゴリー/ページリストのフォルダー 「おたより」と「お知らせ」を2つ作成。

例)保護者の皆様へ フォルダー名: guardian レイアウト : フォルダーリスト おたより フォルダー名: letter レイアウト : ページリスト お知らせ フォルダー名: notice レイアウト : ページリスト

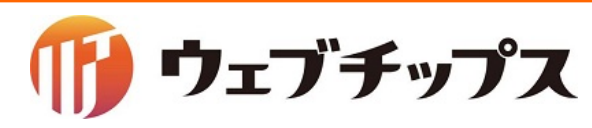

記事の解答

- コンテンツ「記事」の中に記事ページを新規作成し、内容を入力。
- カテゴリーで、「おたより」を選択。

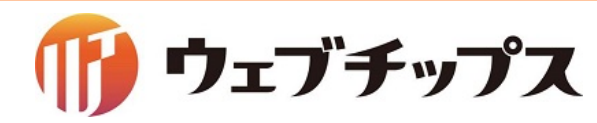

#### パーツの解答

- ・ ルート階層に、フォルダー属性「記事/記事リスト」のパーツを作成。
- ・ パーツの検索条件に「おたより」と「お知らせ」のURLを追記。
- 上部HTML、ループHTML、下部HTMLに「園からのお知らせ」と同様のHTML内容を 追加。
  - 例) パーツ名 : 保護者の皆様へ
    - ファイル名 : guardian 検索条件(URL): guardian/letter guardian/notice

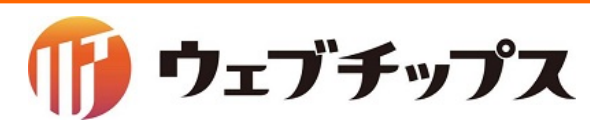

### レイアウトの解答

レイアウト「トップレイアウト」の21行目{{ part "purpose/birth/folder" }}の上部に作成したパーツを追記。
 例){{ part "guardian" }}

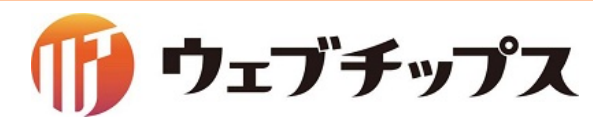

最後にお問い合わせフォームの質問 項目を編集したいと思います。 お問い合わせは、フォルダー属性 メールフォーム/フォームで作成されて おります。

| お問い合わせ                                           |                                              |  |
|--------------------------------------------------|----------------------------------------------|--|
| 下記事項を入力の上、確認<br>お預かりした個人情報は、<br><u>個人情報の取り扱い</u> | 画面へのボタンを押してください。<br>個人情報保護方針に基づいてお取扱い致します。   |  |
| 企業・団体名                                           | 企業・団体名を入力してください。                             |  |
| 部署名                                              |                                              |  |
| お名前<br>※ <mark>必須入力</mark>                       | お名前を入力してください。                                |  |
| ふりがな                                             |                                              |  |
| 性別<br>※ <mark>必須入力</mark>                        | ○男性 ○女性                                      |  |
| メールアドレス<br>※ <mark>必須入力</mark>                   | 半角英数字記号で入力してください。<br>お問い合わせへの返信に利用させていただきます。 |  |
| メールアドレス確認用<br>※ <mark>必須入力</mark>                | もう一度、同じメールアドレスを入力してください。                     |  |

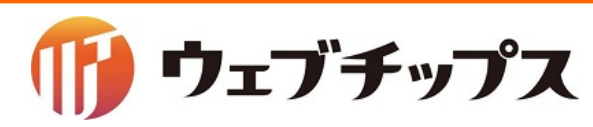

お問い合わせの項目を変更してくださ い。

#### コンテンツにお問い合わせが登録されています。

| 🔅 サイト管理 💵 グループ 🔽 メール                                             |
|------------------------------------------------------------------|
| シラサギ幼稚園 コンテンツ                                                    |
| コンテンツ                                                            |
| 記事<br>#268 2017/05/11 11:50 docs 記事 公開中                          |
| よくある質問記事<br>#269 2017/05/11 11:50 docs FAQ 公開中                   |
| <mark>お問い合わせ</mark><br>#293 2017/05/11 11:50 inquiry メールフォーム 公開中 |
| 施設一覧<br>#291 2017/05/11 11:50 list 施設 公開中                        |

| お名則<br>※ <mark>必須入力</mark>      | お名前を入力してくたさい。                                          |
|---------------------------------|--------------------------------------------------------|
| ふりがな                            |                                                        |
| 性別<br>※ <mark>必須入力</mark>       | ○男性 ○女性                                                |
| 年齡<br>※ <mark>必須入力</mark>       |                                                        |
| 組<br>※ <mark>必須入力</mark>        | ✓<br>シラサギ組<br>クロサギ組<br>八ト組                             |
| メールアドレス<br>※ <mark>必須入力</mark>  | <sup>ヒヨコ組</sup> 号で入力してください。<br>お問い合わせへの返信に利用させていただきます。 |
| お問い合わせ種別                        | □資料請求 □お悩み相談                                           |
| お問い合わせ内容<br>※ <mark>必須入力</mark> | お問い合わせ内容を入力してください。                                     |

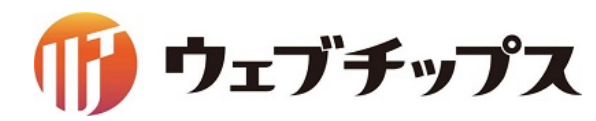

- メールフォームの回答
- 不必要な項目の削除
- 項目をそれぞれ作成
  項目名:年齢 入力形式:テキストボックス
  項目名:組 入力形式:プルダウン
- プルダウンにシラサギ組、クロサギ組、ハト組、ヒヨコ組を入力。
  項目名、お問い合わせ種別のお問い合わせをお悩み相談に変更
- 項日名、お向い合わせ裡別のお向い合わせをお悩み相談
- メールアドレスの入力確認を「しない」に変更。
- 項目をそれぞれ並び替え
  ※数字の若い順に項目が並びます。